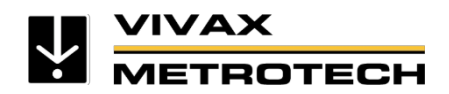

# Stručná príručka nastavenia prijímača vLoc3 RTK-Pro

(anglická verzia) Verzia v3.0

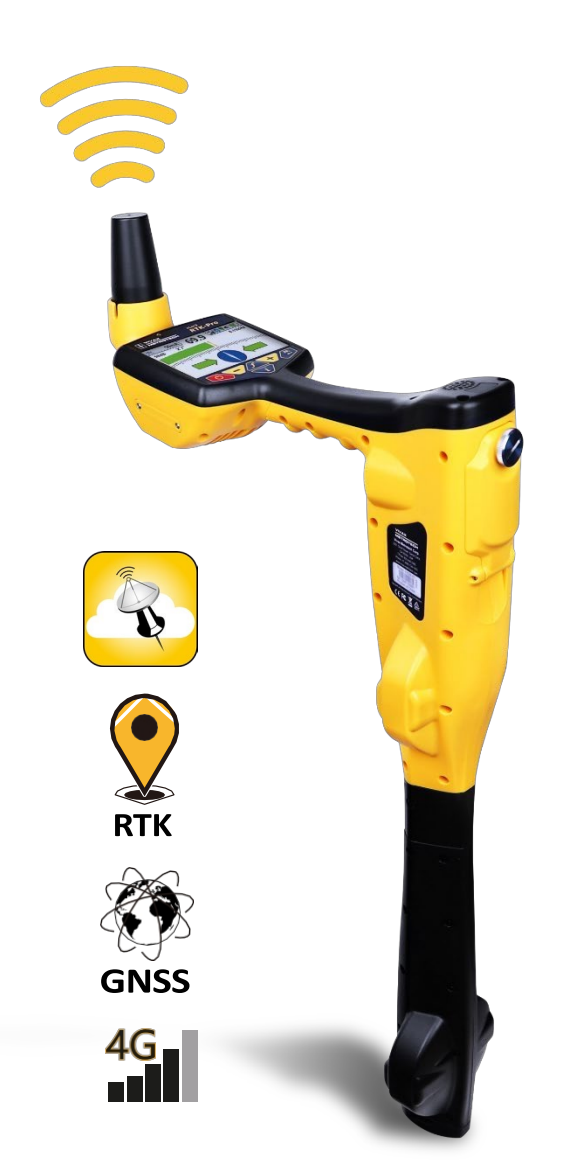

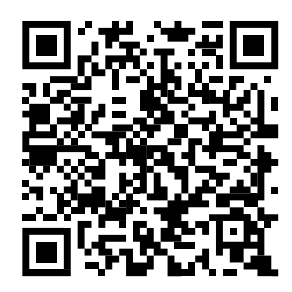

Stiahnuť PDF

Strana136

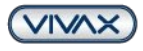

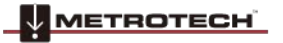

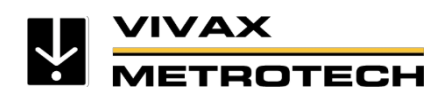

# Obsah

| 1.     | Prípravky                                                                             | 4  |
|--------|---------------------------------------------------------------------------------------|----|
| 1.1.   | Stiahnite si aplikáciu MyLocator3                                                     | 4  |
| 1.2.   | Aktualizácia softvéru, konfigurácia, nové funkcie                                     | 4  |
| 1.3.   | Zadávanie údajov o mobilnom operátorovi a NTRIP                                       | 6  |
| 1.4.   | Vloženie karty SIM                                                                    | 7  |
| 1.5.   | Kompletné nastavenie vLoc3 RTK-Pro                                                    | 8  |
| 1.5.1. | Kontrola mobilného pripojenia                                                         | 8  |
| 1.5.2. | Výber zdroja RTK                                                                      | 8  |
| 2.     | Kontrola nastavenia                                                                   | 9  |
| 3.     | nastaviť export údajov a VMMap cloud                                                  | 11 |
| 3.1.   | Export údajov priamo z vLoc3 RTK-Pro s korekciou výšky prostredníctvom súboru GeoTiff | 11 |
| 3.2.   | Zálohovanie údajov pomocou cloudu VMMap                                               | 12 |
| 3.2.1. | Registrácia prijímača vLoc3 RTK-Pro v cloude                                          | 12 |
| 3.2.2. | Ako exportovať údaje z cloudu VMMap                                                   | 14 |
| 3.2.3. | Ako zakázať prenos údajov v cloude v prijímači                                        | 17 |
| 3.2.4. | Deaktivácia mobilnej siete (režim lietadlo)                                           | 17 |
| 4.     | Kto zachytáva, ukladá a kontroluje funkcie                                            |    |
| 4.1.   | Príprava slovníka údajov                                                              |    |
| 4.1.1. | Vytvorenie slovníka údajov s definíciami a kódmi v programe Excel                     |    |
| 4.1.2. | Vytvorenie slovníka údajov prostredníctvom aplikácie MyLocator3                       | 19 |
| 4.1.3. | Ako priradiť atribúty objektom                                                        | 20 |
| 4.2.   | prihlásiť funkcie                                                                     | 21 |
| 4.2.1. | Ako prihlásiť funkcie jednotlivo počas prieskumu                                      | 21 |
| 4.2.2. | Ako automaticky zistiť objekty počas prieskumu                                        | 22 |
| 4.3.   | Ako zobraziť objekty v cloude VMMap                                                   | 23 |
| 4.4.   | Ďalšie zobrazenia prijímača na posúdenie údajov                                       | 24 |
| 5.     | Chôdza späť                                                                           | 25 |
| 5.1.   | Ako pridať bod návratu prostredníctvom služby VMMap Cloud                             | 25 |
| 5.2.   | Ako pridať bod Späť priamo v prijímači                                                | 26 |
| 5.3.   | Ako importovať body spätnej chôdze do služby VMMap Cloud (platená možnosť)            | 27 |
| 5.4.   | Ako vykonať funkciu vLoc3 RTK-Pro Walk Back na prijímači                              | 31 |
| 6.     | Možné odchýlky a rušivé vplyvy počas merania                                          | 33 |
| 7.     | RTK termíny / Slovník pojmov                                                          | 34 |
|        |                                                                                       |    |

VIVAX

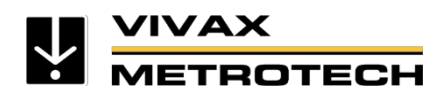

## Svetové lokality a servisné strediská

#### USA / Sídlo spoločnosti

Vivax-Metrotech Corporation 3251 Olcott Street, Santa Clara, CA 95054, USA Telefón / Bezplatne : +1-800-446-3392 Telefón: +1-408-734-3880 Fax: +1-408-734-1415 Webová stránka: www.vivaxmetrotech.com E-mail: SalesUSA@vxmt.com

#### Kanada

Vivax Canada Inc. 41 Courtland Ave Unit 8, Vaughan, ON L4K 3T3, Kanada Tel: +1-289-846-3010 Fax: +1-905-752-0214 Webová stránka: www.vivaxmetrotech.ca E-mail: SalesCA@vxmt.com

#### Nemecko

Metrotech Vertriebs GmbH Am Steinernen Kreuz 10a, 96110 Schesslitz Telefón: +49 9542 77227-43 Webová stránka: www.vivaxmetrotech.de E-mail: SalesEU@vxmt.com

#### Čína

Vivax-Metrotech (Shanghai) Ltd. Budova 10, ulička 1158 Zhongxin Rd., Okres Songjiang, Šanghaj, Čína, 201615 Telefón: +86-21-5109-9980 Webová stránka: www.vivax-metrotech.com E-mailSalesCN@vxmt.com.cn

#### Stredná/Južná Amerika a Karibik

Ventas para América Latina 3251 Olcott Street, Santa Clara, CA 95054, USA Telefón/bezplatne: +1-800-446-3392 Telefón: +1-408-734-3880 Fax: +1-408-743-5597 Webová stránka: www.vivaxmetrotech.com E-mail : LatinSales@vxmt.com

#### Francúzsko

Vivax-Metrotech SAS Technoparc - 1 allée du Moulin Berger, 69130 Ecully, Francúzsko Telefón: +33(0)4 72 53 03 03 Fax: +33(0)4 72 53 03 13 Webová stránka: www.vivaxmetrotech.fr E-mail: SalesFR@vxmt.com

#### Spojené kráľovstvo

Vivax-Metrotech Ltd. Jednotka 1, B/C Polden Business Centre, Bristol Road, Bridgwater, Somerset, TA6 4WA, Veľká Británia Tel: +44(0)1793 822679 Webová stránka: www.vivaxmetrotech.co.uk E-mail: SalesUK@vxmt.com

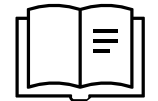

#### Upozornenie:

Táto príručka je doplnkom používateľskej príručky prijímača vLoc3 RTK-Pro. Pred použitím zariadenia si prečítajte príručku a dodržiavajte všeobecné bezpečnostné pokyny. Navštívte webovú stránku <u>www.vivax-metrotech.com</u> a stiahnite si podrobnú príručku vo formáte PDF.

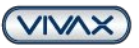

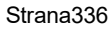

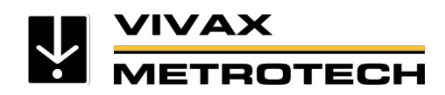

## 1. Prípravky

- a. <u>Karta SIM</u>: Na používanie služby korekcie GNSS je potrebná karta Nano SIM. Tie sú k dispozícii u všetkých poskytovateľov mobilných telefónov. Odporúčame uzatvoriť bežnú zmluvu, nie iba dátový alebo predplatený paušál. V prípade medziregionálnych aplikácií odporúčame karty M2M SIM, ktoré sa dokážu pripojiť do všetkých dostupných mobilných sietí, aby sa zabezpečil stabilnejší mobilný príjem.
- b. <u>Služba korekcie GNSS</u>: Na používanie prijímača vLoc3 RTK-Pro s presnými údajmi potrebujete službu korekcie GNSS. Túto službu ponúkajú poskytovatelia služieb ako TOPCON (www.topconpositioning.com), Axio-Net, Premium Positioning alebo Sapos.

Vyskúšajte službu Topnet Live zadarmo. Viac informácií nájdete na poslednej strane tohto stručného sprievodcu.

**Poznámka k službám korekcie GNSS:** Služba korekcie GNSS <u>musí byť objednaná v rámci transformačných služieb.</u> Bez týchto služieb nie je možné používať referenčné systémy, ako napríklad UTM atď., a prijímač vLoc3 RTK- Pro nedostane presné údaje.

#### Dôležité pokyny:

- Aby ste predišli problémom, pri prvej inštalácii dodržiavajte postup opísaný v tejto príručke
- Pre zjednodušenie sú anglické výrazy v tejto príručke nastavené na "<>".
- Celé nastavenie možné vykonať bez príjmu GPS. Až od bodu 6 je potrebné pokračovať mimo budovy s platným signálom GPS.
- Dôležité: Počas úvodného nastavenia je potrebné zariadenie vLoc3 RTK-Pro niekoľkokrát vypnúť a zapnúť.
   Vezmite si na vedomie príslušné informácie.

#### 1.1. Stiahnite si aplikáciu MyLocator3

Stiahnite si najnovšiu verziu bezplatnej aplikácie MyLocator 3 z našej webovej stránky www.vivax-metrotech.com. Nájdete ich v časti Podpora / Na stiahnutie / Aplikácie / MyLocator3 - Nastavenie.

#### 1.2. Aktualizácia softvéru, konfigurácia, nové funkcie

Na konfiguráciu prijímača a odomknutie nových funkcií je potrebná bezplatná aplikácia MyLocator3 pre počítače.

- 1. Spustite aplikáciu MyLocator3 Desktop a nainštalujte dostupnú aktualizáciu (1)
- Podľa potreby zmeňte jazyk aplikácie (2). Uľahčí to neskoršiu správu (otvorte rozbaľovací zoznam, vyberte "English" a reštartujte aplikáciu, aby sa zmena prejavila)
- 3. Pripojte prijímač vLoc3 RTK-Pro k počítaču pomocou dodaného kábla USB
- 4. Zapnite prijímač. Počítač automaticky rozpozná zariadenie.

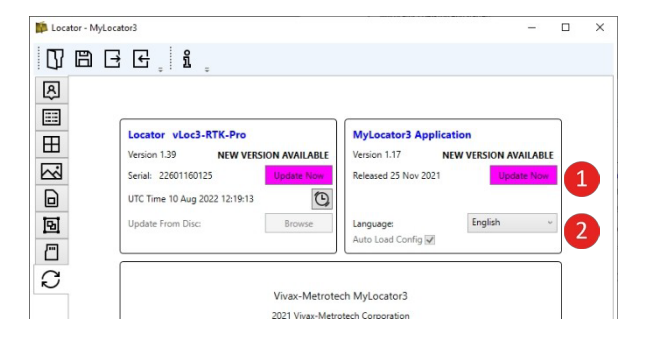

Strana436

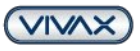

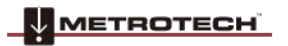

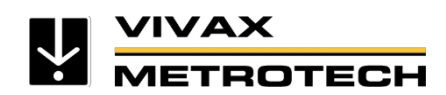

 Automaticky sa zobrazia dostupné aktualizácie firmvéru (3). Ak chcete do prijímača nahrať najnovšiu aktualizáciu, kliknite na tlačidlo "Aktualizovať teraz" v ľavej časti. Po inštalácii softvéru je potrebné prijímač reštartovať.

| Docator - My | Locator3                                                                                      |                                 | _       |   | × |
|--------------|-----------------------------------------------------------------------------------------------|---------------------------------|---------|---|---|
| 07 B         | 3 E 1                                                                                         |                                 |         |   |   |
| A            |                                                                                               |                                 |         |   |   |
|              | Locator vLoc3-RTK-Pro<br>Version 1.40 NEW VERSION AVAILABLE<br>Serial: 22601180673 Update Nov | MyLocator3 Applicatio           | n       |   |   |
|              | UTC Time 29 Sep 2022 12:55:52 Update From Disc: Browse                                        | Language:<br>Auto Load Config 🗹 | English | Ŷ |   |
| S            | Vivax-Metrote                                                                                 | ch MyLocator3                   |         |   |   |

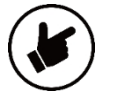

**Poznámka**: Počnúc aktualizáciou firmvéru 2.0 bude možné prijímať aktualizácie **cez internet (OTA)**. Firmvér verzie 2.0 nainštalujte do svojho zariadenia vLoc3 RTK-Pro ako zvyčajne pomocou kábla USB a počítača s programom MyLocator3. Vaše zariadenie potom bude môcť prijímať aktualizácie OTA od verzie 2.1. Po zapnutí zariadenie vLoc3 RTK-Pro porovná aktuálnu verziu softvéru s verziou nainštalovanou v zariadení. Ak je k dispozícii aktualizácia, stiahne sa na pozadí bez prerušenia pracovného procesu. Pri ďalšom zapnutí zariadenia vLoc3 RTK-Pro sa používateľovi zobrazí výzva na inštaláciu stiahnutej aktualizácie teraz alebo neskôr. Ak sa vyberie možnosť "Neskôr", zariadenie bude pokračovať v procese spúšťania bez prerušenia. Ak sa vyberie možnosť "Teraz", aktualizácia sa spustí automaticky a dokončí sa v krátkom čase.

- Po opätovnom zapnutí prijímača aplikácia MyLocator3 automaticky načíta aktuálnu konfiguráciu z prijímača, ak je začiarknuté políčko (4) "Auto-load config". Ak toto políčko nie je zaškrtnuté, konfiguráciu je možné načítať manuálne (5) prostredníctvom lišty s ponukami.
- Po načítaní konfigurácie kliknite na položku "Menu Settings" (6) v ľavom výberovom paneli. Otvorte okno na celej obrazovke alebo prejdite na nastavenia menu. Tu môžete konfigurovať rôzne nastavenia prijímača.

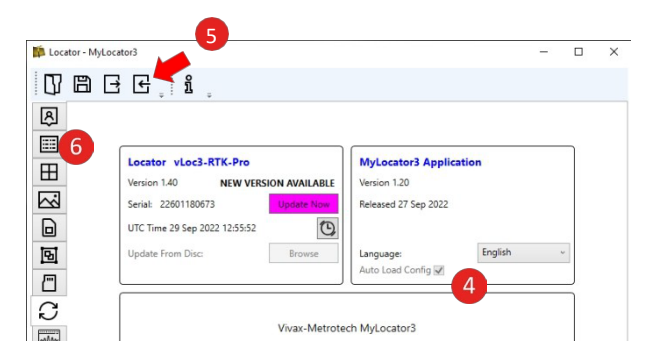

 Výber pre "NMEA0183 GNSS Bluetooth" a "Open Bluetooth Guidance" V ponuke "Možnosti" môžete aktivovať trvalé pripojenie Bluetooth externému zariadeniu. Ak máte akékoľvek otázky, kontaktujte nás.

#### 9. Prenos konfigurácie do prijímača

Kliknutím na príslušnú ikonu v hornej lište ponuky aplikácie MyLocator3 prenesiete zmenenú konfiguráciu.

- Dôležité: Po prenose konfigurácie (mal by trvať približne 5 sekúnd) vypnite prijímač, aby sa konfigurácia uložila.
- Zapnite prijímač a otvorte hlavnú ponuku (dlhým stlačením tlačidla "i"). Teraz pomocou tlačidla "+" alebo "-" prejdite v ponuke na novo nakonfigurované body a podľa toho ich vyberte.

Ak máte akékoľvek otázky alebo problémy s konfiguráciou prijímača, l zástupcu.

| 7 | 3   | E 1                          |         |                           |   |   |   |
|---|-----|------------------------------|---------|---------------------------|---|---|---|
| R | Wri | te the locator configuration | On Menu | Setting                   |   | 1 | ^ |
|   | >   | Backlight                    | 1       | Auto                      | v | 1 |   |
|   | >   | Imp/Metric                   | 1       | Metres                    | v | ] |   |
|   | >   | Speaker                      | 1       | Med                       | v |   |   |
| 3 | >   | Continuous Info              | 1       | Depth & Current           | 2 |   |   |
|   | >   | Warnings                     | 1       |                           | ~ |   |   |
| J |     | Sounds Menu                  | 2       |                           |   |   |   |
| 1 | >   | Power Sound                  |         | Real                      | ~ |   |   |
| 1 | >   | Radio Sound                  |         | Real                      | ~ |   |   |
| 1 | >   | Active Sound                 | 1       | FM                        | 2 |   |   |
| 3 | >   | Locate Perspective           | •       |                           | ~ |   |   |
|   | >   | Classic Locate               | 1       |                           | ~ |   |   |
| 2 | >   | Auto Power Off               | 1       | 10 mins                   | 2 |   |   |
|   | >   | Coordinate Format            | 1       | Degrees, Minutes, Seconds | ~ |   |   |
|   | >   | Cloud Data                   | 1       | Enabled                   | Ŷ |   |   |
|   | >   | GPS Source                   |         | Internal                  | ¥ |   |   |
|   | >   | Language Menu                | 1       | English                   | ~ |   |   |
|   | >   | Survey Type                  | •       |                           | v |   |   |
|   | >   | Adapter                      | 1       | Not Attached              | ~ |   | ~ |

Strana536

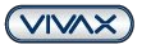

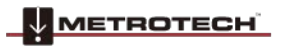

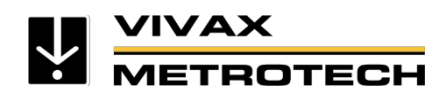

#### 1.3. Zadávanie údajov o mobilnom operátorovi a NTRIP

- a. Otvorte aplikáciu MyLocator3
- b. Pripojte lokátor vLoc3 RTK-Pro k počítaču pomocou dodaného kábla USB
- c. zariadenia vLoc3 RTK-Pro
- d. Hneď ako je prijímač rozpoznaný, automaticky stiahne aktuálnu konfiguráciu zo zariadenia. Ak sa tak nestane, kliknite na ikonu so šípkou vľavo (Načítať konfiguráciu) v hornom stavovom riadku. Potom kliknite na ikonu na obrázku vpravo (Cloud Settings) v ľavom stavovom riadku.
- Údaje o pripojení zadajte do príslušných polí nižšie.
   Pred ani za jednotlivými údajmi nenechávajte medzery.
   To nevyhnutne zabráni vytvoreniu spojenia!

Pre väčšinu poskytovateľov postačuje vyplniť pole Sieť príslušným názvom prístupového bodu (APN). Niektorí poskytovatelia vyžadujú aj overenie, používateľské meno a heslo. V Nemecku potrebuje všetky údaje len Telekom, zatiaľ čo O2 a Vodafone potrebujú len APN.

Príklady poskytovateľov APN: Vodafone APN: web.vodafone.de Telekom APN: internet.telekom O2 (telefonica) APN: internet 1&1 APN: internet Locator - MyLo Ŋ₿₽€.i A .... Locator vLoc3-RTK-Pro MyLocator3 Application ⊞ NEW VE 2 erial: 22601180673 ed 27 Se UTC Time 29 Sep 2022 12:55:52 0 B Indate From Disc C Vivax-Metrotech MyLocator3 

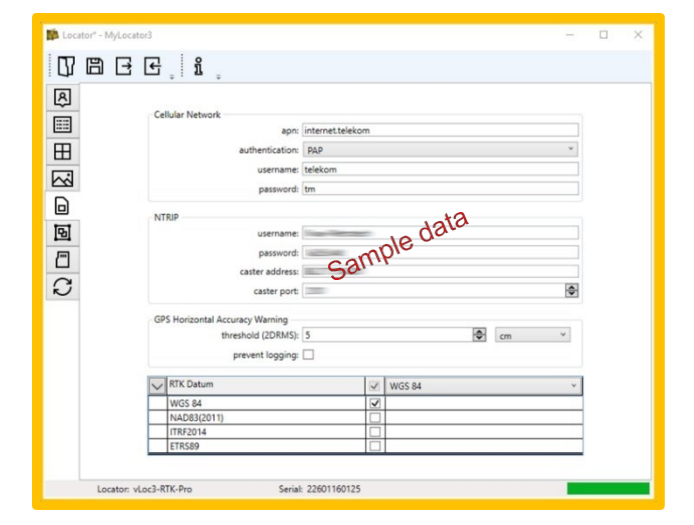

APN nájdete na webovej stránke poskytovateľa.

#### Mobilná sieť

- APN: Toto pole obsahuje APN poskytovateľa siete (pozri vyššie APN poskytovateľa).
- Overovanie: Tu sa vyberá autentifikácia pre mobilného operátora. Príklad Telekom: PAP
- Používateľské meno: V prípade tu zadajte používateľské meno poskytnuté mobilným operátorom. Príklad Telekom: t-mobile
- Heslo: Heslo v prípade poskytuje aj mobilný operátor. Príklad Telekom: tm

#### NTRIP (používateľské meno, heslo, adresa casteru, port casteru)

Do príslušného poľa zadajte údaje, ktoré vám pridelil váš poskytovateľ RTK. Do poľa "caster address" môžete zadať internetovú adresu v písmenách aj IP adresu v číslach. Systém rozpozná oba varianty.

#### Presnosť upozornenia GPS

Prahová hodnota

V tomto poli môžete nastaviť prahovú hodnotu pre varovnú správu. Odporúčame hodnotu medzi 5 cm a 10 cm. Ak presnosť RTK (2DRMS) prekročí zadanú hodnotu, pri ukladaní sa zobrazí červený výstražný trojuholník.

Strana636

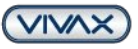

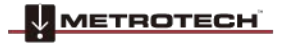

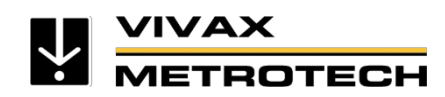

#### • Zabrániť ukladaniu

Ak je toto políčko začiarknuté, uloženie bodu sa zabráni, ak sa prekročí prahová hodnota. (Toto platí aj v prípade, nemáte pripojenie RTK. Ukladanie len pomocou GPS tiež nie je možné!)

#### Zdrojový dátum

Toto pole sa môže použiť na určenie formátu, v ktorom sa zdrojový údaj vypíše. nezadáte nič, automaticky sa použije WGS84. Väčšina poskytovateľov odosiela WGS84, ETRS89 alebo ITRF 2014. Ostatné formáty sú určené len pre Severnú Ameriku. Ak kliknete na viacero formátov, pred uložením sa zakaždým zobrazí otázka, ktorý formát chcete použiť.

f. Preneste nastavenia do zariadenia vLoc3 RTK-Pro. Ak to chcete urobiť, kliknite na ikonu "Upload configuration" (Nahrať konfiguráciu) na paneli s ponukami aplikácie MyLocator3.

|--|

g. Dôležité! Ak chcete uložiť údaje, vypnite zariadenie vLoc3 RTK- Pro a odpojte kábel USB. Ak na tento krok zabudnete, nebude možné následne vybrať žiadne zdroje RTK!!

| Docator - MyL tor3 | - | × |
|--------------------|---|---|
|                    |   |   |
| 8                  |   |   |
|                    |   |   |

#### 1.4. Vloženie karty SIM

Nepoužívajte predplatenú kartu. Tá sa musí mesačne nabíjať a v prípade vyčerpania dátového balíka sa v prijímači vLoc3 RTK-Pro okamžite nezobrazí. Keďže SIM karta sa musí zakaždým vybrať zo zariadenia a vložiť do mobilného telefónu, aby sa dobila, nie je to odporúčané riešenie na dlhodobú prevádzku.

- a. Na <u>hlasovú a dátovú prevádzku používajte</u> kartu SIM (veľkosť NanoSIM). Funguje aj karta SIM len na prenos dát, ale niektorí poskytovatelia majú problémy s jej nastavením.
- b. Skontrolujte, či bola karta SIM s kódom PIN odstránená. Ak nie, použite mobilné zariadenie (smartfón alebo tablet).
- c. Skontrolujte, či dátová komunikácia karty SIM funguje. U niektorých poskytovateľov musíte počkať na SMS, aby sa aktivovala dátová komunikácia, čo môže trvať až 24 hodín. Skontrolujte dátové spojenie, keď sa na displeji zobrazia <u>bunkové čiary a 4G</u> (alebo LTE, 3G, H, 2G, E). Vyhľadajte napríklad niečo v službe Google. Lokátor neskôr zobrazí pripojenie a možný prenos dát, ale priamo neinformuje o tom, či sa dáta prijímajú.
- d. Vložte kartu Nano SIM do slotu na kartu SIM vo vypnutom prijímači vLoc3 RTK-Pro, kým sa pevne . Po vložení budete počuť jemné "cvaknutie", karta bude vyčnievať len asi 1 mm zo slotu na kartu. (Elektrické kontakty karty SIM musia po vložení smerovať k displeju!)

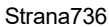

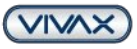

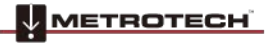

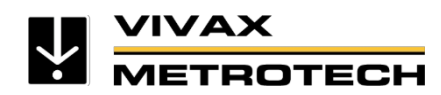

#### 1.5. Kompletné nastavenie vLoc3 RTK-Pro

#### 1.5.1. Kontrola mobilného pripojenia

- a. zariadenia vLoc3 RTK-Pro
- b. Počkajte, kým sa v stavovom riadku vpravo hore nezobrazia bunkové čiary a dátové pripojenie (napr. **4G**). Pri prvom spustení to môže niekoľko minút. Mobilné pripojenie musí byť najprv rozpoznané/registrované najbližšou mobilnou anténou.

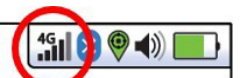

- c. Stlačte a podržte tlačidlo "i", kým sa nezobrazí hlavná ponuka
- d. Pomocou tlačidla "Enter" vyberte položku ponuky "About".
- e. Stláčajte tlačidlo "+", kým sa nezobrazia nasledujúce body: (Mobilné APN a mobilná sieť sa líšia v závislosti od poskytovateľa)
- f. Na niekoľko sekúnd sa môže zobraziť správa "Cellular Module searching". To je normálne, pretože modul potrebuje niekoľko

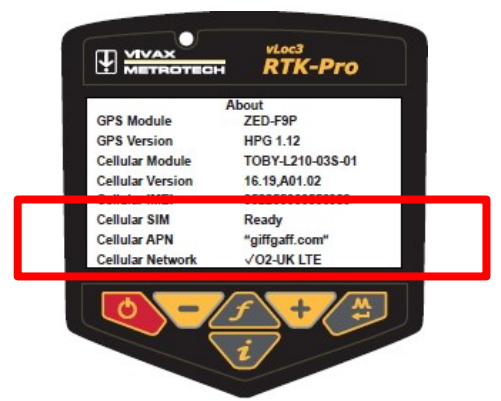

sekúnd na systému. Dva kritické body na informačnej obrazovke sú:

- Mobilná karta SIM: Pripravené
- Mobilná sieť:
  - Označenie začiarknutím znamená, že bolo vytvorené dátové spojenie.
  - Namiesto "O2-UK" sa zobrazí váš mobilný operátor.
  - "LTE" znamená, že je vytvorené dátové pripojenie 4G LTE.
  - (Prípadne sa v závislosti od kvality pripojenia uvádza 3G, HSDPA, 2G, Edge alebo podobne)

Ak sú tieto body v poriadku, viete, že dátové spojenie je vytvorené. Stlačením tlačidla "i" sa raz vrátite do hlavnej ponuky.

#### 1.5.2. Výber zdroja RTK

Najprv sa opýtajte svojho poskytovateľa RTK, ktorý zdroj RTK je pre vás najlepší, pretože vždy existuje niekoľko možností. Zvyčajne by ste mali vybrať virtuálny zdroj RTK s UTM a NHN, ktorý automaticky vyberá najbližšiu stanicu. (V prípade siete Axio-Net je to napríklad "15-AXIO").

- a. V hlavnej ponuke vyberte pomocou tlačidiel "+" alebo "-" položku "GPS RTK Source".
- b. Krátko stlačte tlačidlo "Enter".
- c. Opätovným stlačením "Enter" v položke "Search RTK Source" (Hľadať zdroj RTK) vyhľadáte dostupné zdroje RTK.
- d. Po zobrazení zdrojov vyberte pomocou tlačidiel "+" alebo "-" zdroj určený poskytovateľom RTK.
- e. Po výbere zdroja sa po niekoľkých sekundách na displeji zobrazia údaje pripojené k zdroju, počítadlo RTCM, zemepisná dĺžka/šírka atď.
- f. Teraz dvakrát stlačte tlačidlo "i", čím sa vrátite na hlavnú obrazovku.

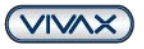

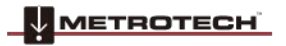

Strana836

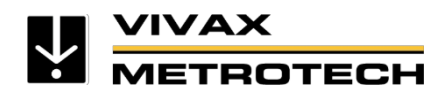

## 2. Kontrola nastavenia

V závislosti od vybranej perspektívy lokácie (v tomto prípade: Klasické zobrazenie) by malo zobrazenie po dokončení nastavenia vyzerať takto:

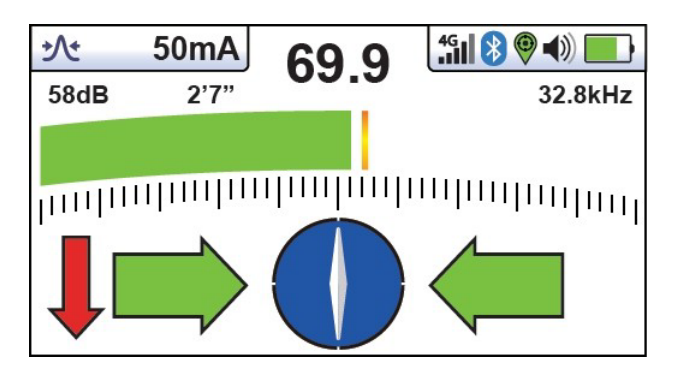

## GPS-Status:

| Kein GPS-Modul               | 0 |
|------------------------------|---|
| GPS-Modul aktiv, keine Daten | 0 |
| GPS-Signal (3-20 m)          | 9 |
| SBAS/DGPS (60-300 cm)        | 0 |
| RTK <u>Float</u> (20-40 cm)  | 0 |
| RTK Fix (~1 cm)              | 0 |

- a. Teraz choďte von. Signál GPS v stavovom riadku vpravo hore nebude zobrazovať nič, kým neprijmete platný signál GPS. Až potom sa zmení na "červenú". Po nadviazaní spojenia so službou RTK sa farba zmení na "oranžovú" alebo "zelenú". Modrý symbol znamená SBAS. Tento o niečo presnejší systém GPS je k dispozícii, keď je prijímaný dostatočný počet satelitov.
- b. Ak sa na začiatku zobrazí stav GPS "Orange", počkajte niekoľko, kým sa nezmení na "Green". Ak sa nestane, skontrolujte v hlavnej ponuke v podpoložke "GPS RTK source" (Zdroj GPS RTK), či váš zdroj RTK nie je príliš ďaleko. (Neexistuje žiadna správna indikácia vzdialenosti. Rozhodujúcim faktorom je zobrazená štandardná odchýlka. Tá by sa mala pohybovať v jednocifernom rozsahu cm).
- c. Položte zariadenie vLoc3 RTK-Pro na zem a krátkym stlačením tlačidla "i" prepnite na informačnú obrazovku. Vyzerá to takto:

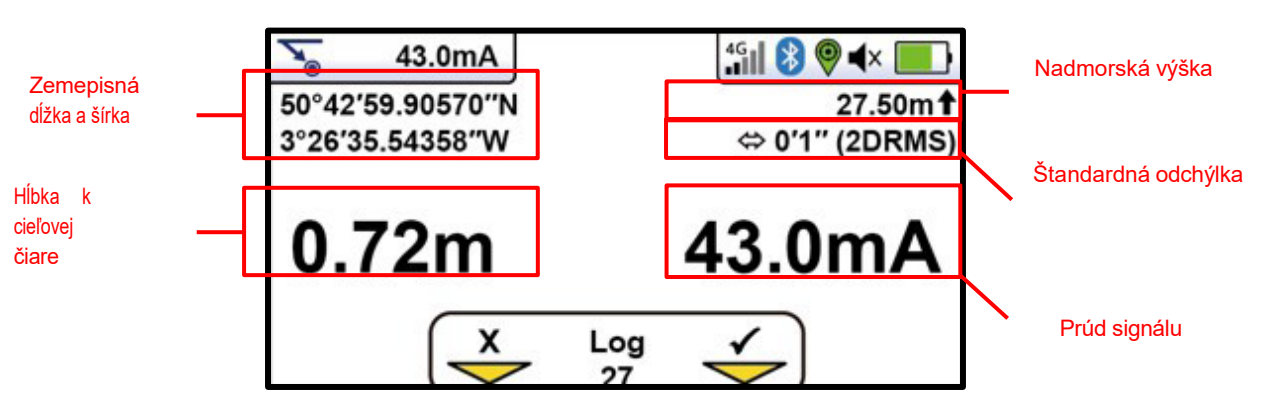

d. Teraz stlačte tlačidlo "+", aby ste uložili výsledok polohy čiary a prešli na obrazovku na uloženie presných údajov GPS. Vyzerá to takto:

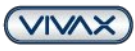

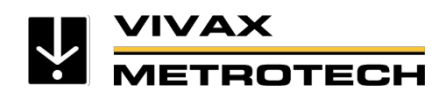

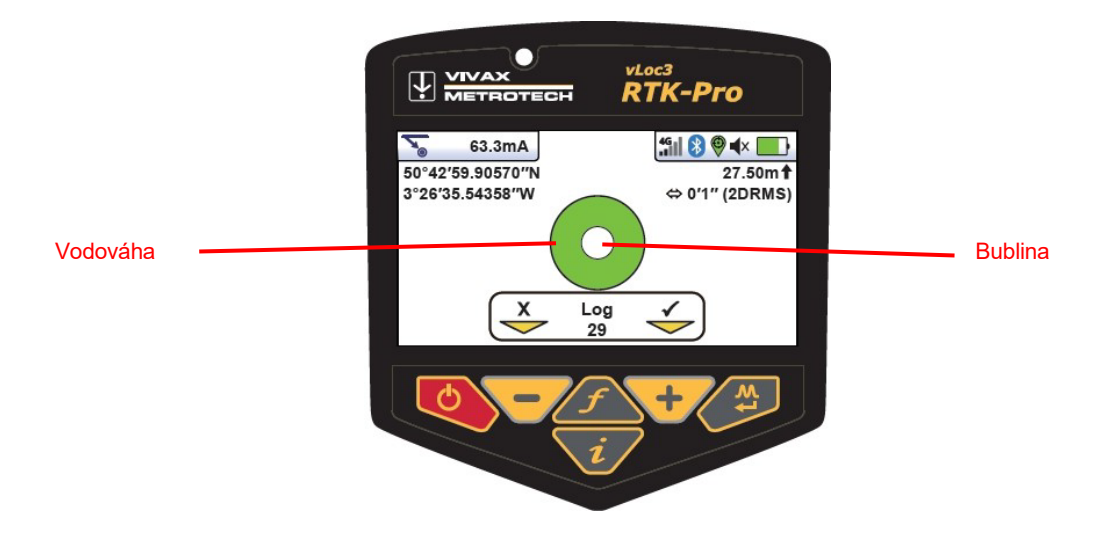

 Teraz nakloňte prijímač vLoc3 RTK-Pro smerom k sebe, kým sa "bublina" nenachádza v strede vodováhy (oranžové pole). Podržte ju tam 1-2 sekundy. Výsledok sa automaticky uloží a obrazovka sa vráti na domovskú obrazovku.

Vodováha zostane oranžová, kým sa bublina nenachádza presne v strede a bod sa automaticky uloží. Uloženie sa potvrdí krátkym pípnutím.

f. Všetky ďalšie prieskumy sa vykonávajú podľa rovnakého princípu.

Strana1036

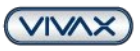

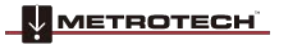

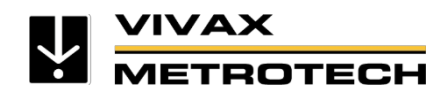

## 3. Ako nastaviť export údajov a VMMap cloud

Údaje o prieskume a polohe sa v systéme vLoc3 RTK-Pro ukladajú dvoma spôsobmi:

- 1. Údaje sa <u>vždy</u> ukladajú do vstavanej pamäte prijímača.
- 2. Údaje sa uložia do cloudu, ak je vLoc3 RTK-Pro zaregistrovaný.

#### 3.1. Export údajov priamo z vLoc3 RTK-Pro s korekciou výšky prostredníctvom súboru GeoTiff

- a. Pripojte zariadenie vLoc3 RTK-Pro k počítaču pomocou dodaného kábla USB a zapnite ho.
- b. Otvorte aplikáciu MyLocator3 Desktop
- c. Kliknite na "Data Log" ľavom stavovom riadku
- d. Vyberte typ denníka (súbor údajov):

0

0

0

- "Lokalizovat" = Údaje o meraní a polohe (údaje o polohe a polohe linky)
- "Rám A" = Údaje o polohe poruchy plášťa (údaje o polohe s rámom A)
- o "Marker=údaje o polohe značky
  - "Autotest" = autotest Údaje
- "Upozornenia" = Údaje o výstrahách (výkyvný alarm, nadzemné vedenie atď.)
- o "D.F.T." = Diskrétna Fourierova transformácia
- e. Vyberte údaje denníka (od-do) alebo vyberte všetky. Vyberte vzdialenosť, dátum a čas
- f. Na kartách je možné vybrať nasledujúce položky:
  - Karta "Základné": Vzdialenosť, dátum, čas, transformácia, WKID

Karta **Rozšírené:** Výška, Výška z, cesta k súboru **GeoTiff pre korekciu výšky** ( (výška nad morom), zdrojový údaj

Karta "Viac": Aktuálne, zemepisná šírka/dĺžka, uhlové

- g. Po vykonaní všetkých nastavení kliknite na tlačidlo na prevzatie
- h. Vyberte miesto ukladania, priraďte názov súboru a vyberte typ súboru

|            | tor3       E     g     B       Data Log     Upload Datalog       Upload       Log Type:     Self-Test |                                                                                       | 0 ☆ From                                                                                                    | x                                                                                                    |
|------------|----------------------------------------------------------------------------------------------------|---------------------------------------------------------------------------------------|----------------------------------------------------------------------------------------------------|----------------------------------------------------------------------------------------------------|
|            | Upload to Cloud:                                                                                      | Metres     DD/MM/YYY     Local Time     UTM                                           | 1199 ☆ To<br>· · · · · · · · · · · · · · · · · · ·                                                                                                     |                                                                                                    |
| Locator: v | Loc3-RTK-Pro                                                                                          | re 2000 Anguilla<br>re Height<br>Height Of:<br>GeoTiff File: 🗌 Local<br>Source Datum: | 1957 / British West Indies Gri<br>Above Geold<br>GNSS Antenna<br>None<br>RAFIB Franze - RGF99 (EPSG-4065) to NO<br>COSMIT 5, 60 Strene Hintun mainland ondhol<br>g301760 USA - Conterminosa - NADB3D0<br>ergn02 32 World - VSA E (EPSG-4076) 54 B (EPSG-4076) 55 | F-IGN09 height (ESG5720)<br>- ETR59 (ESG5720)<br>- ETR59 (ESG5470) to GDN height (ESG5<br>EGN009 height (ESG5555) |

i. V závislosti od vybraného typu súboru sa údaje môžu ďalej spracovať podľa toho.

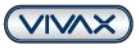

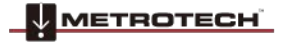

Strana1136

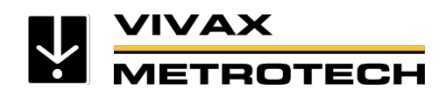

#### 3.2. Zálohovanie údajov pomocou cloudu VMMap

Aby sa údaje automaticky ukladali do cloudu, musí byť zariadenie vLoc3 RTK-Pro. Registrácia je bezplatná.

#### 3.2.1. Registrácia prijímača vLoc3 RTK-Pro v cloude

Mozilla Firefox môže spôsobovať problémy, preto ako prehliadač odporúčame Google Chrome alebo Microsoft Edge.

- a. Otvorte cloud VMMap v prehliadači pomocou nasledujúcej adresy URL: https://vmmap-new.vxmt.com/en
- b. Ak ste tak ešte neurobili, najprv sa zaregistrujte pomocou konta Microsoft kliknutím na položku "Prihlásiť sa pomocou Microsoft".
- c. Po zadaní osobných údajov dostanete e-mail. Aktivujte svoje konto pomocou odkazu, ktorý vám bol zaslaný. Ak vám neprišiel žiadny e-mail, skontrolujte priečinok s nevyžiadanou poštou
- d. Potom zadajte svoje používateľské meno a heslo a kliknite na tlačidlo "Prihlásiť sa".
- e. Dôležité: Najprv kliknite na Nastavenia.

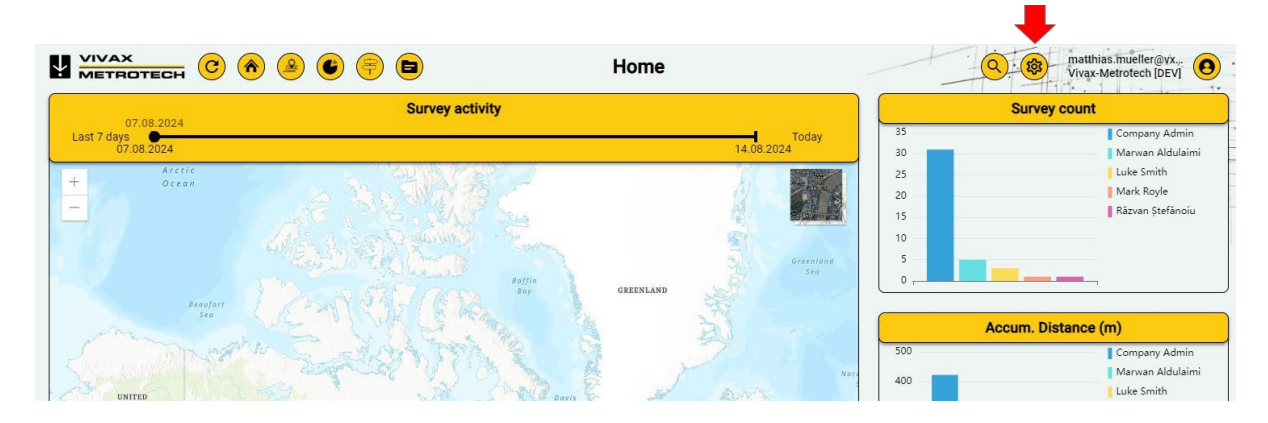

f. V časti Správa zdrojov kliknite na položku Spravovať lokátory a skontrolujte, či je zaregistrované ich sériové číslo. Ak tomu tak nie je, kliknite na tlačidlo "+". Uistite sa, že ste sériové číslo zadali správne. V opačnom prípade sa údaje neuložia! Pre "Assigned to" (Priradené) vyberte používateľa vLoc3 RTK-Pro a pre "Display name" (Zobrazovaný názov) vyberte požadovaný názov, ktorý sa má zobrazovať v analýzach. Potom kliknite na tlačidlo "Add" (Pridať).

|         | Locators  |                     | Q + @ {          | natthias.mueller@vx<br>/ivax-Metrotech [DEV] |
|---------|-----------|---------------------|------------------|----------------------------------------------|
|         |           |                     |                  | Export to CSV                                |
| 2       | Туре      | Added By            | Created On +=    | Updated On                                   |
| Admin   | RTK-Pro   | Company Admin       | 08.08.2024 19:04 | 08.08.2024 19:04                             |
| Admin   | vLoc3-Pro | Company Admin       | 07.08.2024 20:19 | 07.08.2024 20:19                             |
| Admin   | RTK-Pro   | Company Admin       | 01.08.2024 17:14 | 01.08.2024 17:14                             |
| dulaimi | RTK-Pro   | Company Admin       | 31.07.2024 23:35 | 31.07.2024 23:35                             |
| Admin   | RTK-Pro   | Company Admin       | 16.07.2024 19:48 | 16.07.2024 19:48                             |
| efănoiu | RTK-Pro   | Răzvan<br>Ștefănoiu | 05.07.2024 10:43 | 05.07.2024 10:43                             |

g. Potom opäť kliknite na položku "Nastavenia" a merné jednotky a formát dátumu a času (odporúčaný výber nájdete snímke obrazovky):

VIVAX)

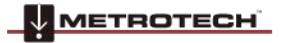

Strana1236

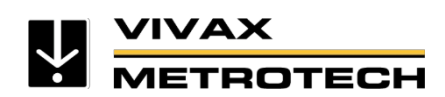

Stručná príručka nastavenia prijímača vLoc3 RTK-Pro v3.0

www.vivax-metrotech.com

| of Measurement        |            |                 |       |                |                       |  |
|-----------------------|------------|-----------------|-------|----------------|-----------------------|--|
| Current Unit          |            |                 |       |                |                       |  |
| Amperes (A)           | ۲          |                 |       |                |                       |  |
| Milliamperes (mA)     | 0          |                 |       |                |                       |  |
| Length Unit           |            |                 |       |                |                       |  |
| Millimeters (mm)      | $\bigcirc$ | Inches          | 0     | US Survey Feet | 0                     |  |
| Centimeters (cm)      | 0          | Feet            | 0     |                |                       |  |
| Meters (m)            | 0          | Feet and Inches | 0     |                |                       |  |
| & Time Format         |            | Date Format     | t)    |                | Time Format           |  |
| and timezone)         |            | уууу-тл         | n-dd  |                | 12 Hours              |  |
| Use UTC<br>(timezone) | 0          | mm/dd/          | /уууу |                | 12 Hours with seconds |  |
|                       |            |                 |       |                |                       |  |
|                       |            | dd/mm/          | ′уууу |                | 24 Hours              |  |

h. Všetky posuvníky by mali byť aktivované na karte "Nastavenia prieskumu".
 Možnosť "Log Headers" (Hlavičky protokolu) možno použiť na určenie údajov, ktoré majú byť viditeľné v internej správe cloudu, alebo údajov, ktoré sa majú exportovať do súboru .csv/.xlsx.

| Survey Settings         |                |                           |
|-------------------------|----------------|---------------------------|
| Show Connecting Lines 🥣 | Show Markers 🥣 | Connect Grouped Surveys 🥣 |
| GNSS Coordinate System  | Log Headers    |                           |
|                         |                |                           |

|                          | Screen | Export      |   |
|--------------------------|--------|-------------|---|
| Name                     | Ξ      | Ξ           | _ |
| Survey ID                |        |             |   |
| Serial Number            |        |             |   |
| Utility Type             |        |             |   |
| Log Event                |        | $\boxtimes$ |   |
| Record Index             |        |             |   |
| Creation Date            |        |             |   |
| Location                 |        |             |   |
| Inc. Distance            |        |             |   |
| Accum. Distance          |        |             |   |
| Locate Current           |        | $\boxtimes$ |   |
| Locate Current Direction |        |             |   |
| Depth                    |        |             |   |
| Frequency (Hz)           |        |             |   |
| Locate View              |        |             |   |
| Bargraph Mode            |        |             |   |

Údaje uložené v zariadení vLoc3 RTK-Pro sa automaticky prenášajú do cloudu, akonáhle má dátové pripojenie. Zároveň sa údaje ukladajú aj do vstavanej pamäte prijímača.

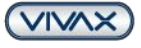

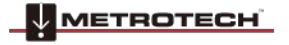

Strana1336

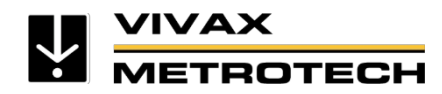

#### 3.2.2. Ako exportovať údaje z cloudu VMMap

- Otvorte si cloudovú aplikáciu VMMap vo svojom prehliadači prostredníctvom nasledujúcej adresy URL <u>https://vmmap-new.vxmt.com</u> a prihláste sa pomocou svojho používateľského mena a hesla
- b. Kliknite na "Prejsť na prieskumy" a potom na požadovaný prieskum.
- c. Potom prepnite na kartu "Export", aby ste sa dostali prehľadu zoznamu a označte požadované body denníka. Nakoniec kliknite na tlačidlo "Exportovat".

|                | n 🖉 🖉        | •              | Ļ                                    | Test                                    |                   |                |                   | Matthias.mueller@vx           Vivax.Metrotech |
|----------------|--------------|----------------|--------------------------------------|-----------------------------------------|-------------------|----------------|-------------------|-----------------------------------------------|
| Map Log Points | Statistics   | Report         | Export About                         |                                         |                   |                |                   |                                               |
|                |              |                |                                      |                                         |                   |                |                   | C Export                                      |
| # Utility Type | Record Index | Creation Date  | E Location                           | Locate Current (mA) Locate Current Dire | ection Depth (cm) | Frequency (Hz) | Locator Gain (dB) | Battery (%) GPS Fix                           |
| 1 Electric     | 2            | 21.06.2024 11: | 03 49"58'48,3939"N<br>11"2'48,8481"E | 0 UNKNOWN                               | -100,00           | 19.200         | 124               | 51% GPS SPS VALID                             |
| 2 Electric     | 3            | 21.06.2024 11: | 03 49°58'48,5303"N<br>11°2'48,8001"E | 0 UNKNOWN                               | -100,00           | 19.200         | 125               | 51% GPS SPS VALID                             |
| 3 Electric     | 4            | 21.06.2024 11: | 03 49°58'48,7068"N<br>11°2'48,7319"E | 0 UNKNOWN                               | -100,00           | 19.200         | 125               | 51% GPS SPS VALID                             |
|                |              |                |                                      |                                         |                   |                |                   |                                               |

- d. Vyberte požadovaný formát súboru a ak ste tak ešte neurobili, zadajte názov výstupného súboru. (**Poznámka**: Formát čísla vždy ponechajte nastavený na "Systémový formát")
- e. Potom kliknite na "Ďalej".

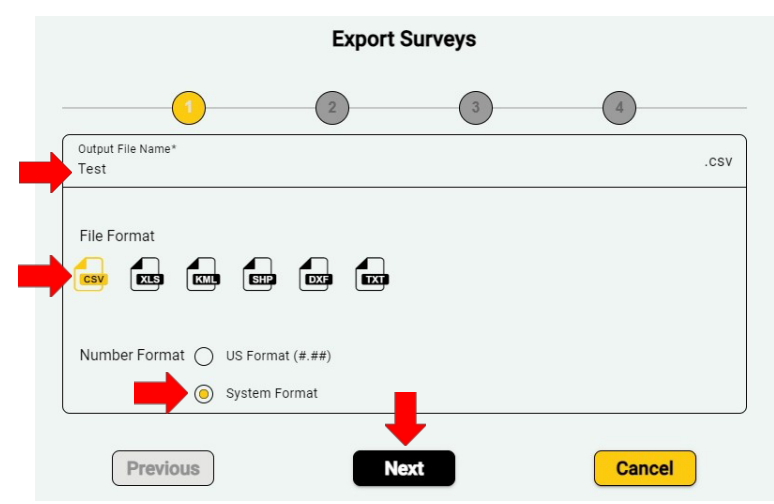

f. Vyberte transformáciu: Ak nie je nič, vyberte z rozbaľovacieho zoznamu "UTM". Ak je kód EPSG, prepnite na "WKID" a vyberte cieľový vzťažný bod.

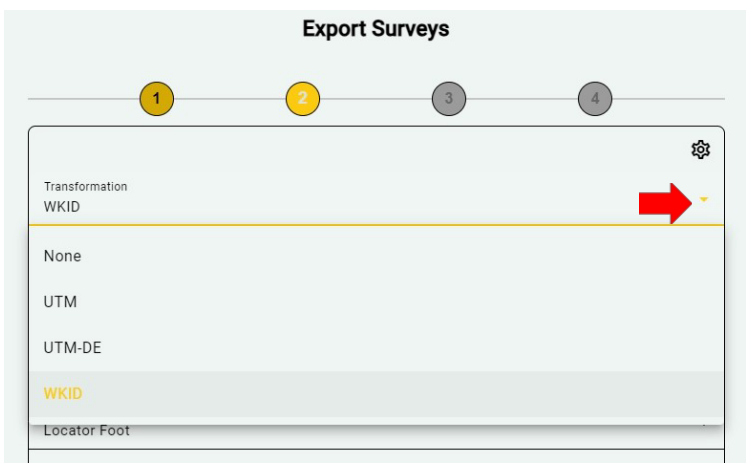

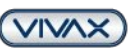

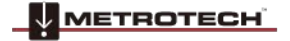

Strana1436

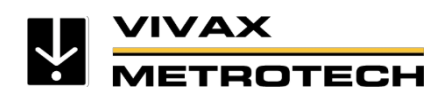

#### g. Vyberte cieľový údaj prostredníctvom rozbaľovacej ponuky

- Ak v rozbaľovacej ponuke nie je možné vybrať žiadny vzťažný bod, postupujte takto:
  - 1. Nastavenie transformácie na "WKID"
  - 2. Kliknite Nastavenia (ikona ozubeného kolesa)

| Export Surveys                              |   |   |    |  |  |  |
|---------------------------------------------|---|---|----|--|--|--|
| 1                                           | 2 | 3 | 4  |  |  |  |
|                                             |   |   | \$ |  |  |  |
| Transformation<br>WKID                      |   |   | -  |  |  |  |
| Destination Datum*<br>ETRS89 / UTM zone 32N |   |   |    |  |  |  |
| ETRS89                                      |   |   |    |  |  |  |
| WGS 84                                      |   |   |    |  |  |  |
| ETRS89 / UTM zone 32N                       |   |   |    |  |  |  |
| Vertical Datum                              |   |   |    |  |  |  |

- 3. Kliknite na "Zoznam cieľových hodnôt" (ostatné karty sú zvyčajne irelevantné)
- 4. Zadajte správny kód EPSG do poľa vľavo hore
- 5. Ak sa kód už nachádza v zozname vybraných položiek, v ľavom stĺpci sa už nič nezobrazí.
- 6. Ak je možné kód vybrať, automaticky sa zobrazí pod vstupným riadkom
- 7. Pridanie do výberu pomocou tlačidla "+"
- 8. Po výbere kódu(ov) kliknite na tlačidlo "Uložit".

|                                                   | Те                | st     |                            |   |  |  |
|---------------------------------------------------|-------------------|--------|----------------------------|---|--|--|
| Export Surveys                                    |                   |        |                            |   |  |  |
| 1                                                 | 2                 |        | 3 4                        |   |  |  |
| GNSS Coordinate System                            |                   |        |                            |   |  |  |
| < Source Datum List                               | Destination Datum | n List | Vertical Destination Datum | • |  |  |
| wgs 84                                            |                   | Selec  | ted items                  |   |  |  |
| WGS 84 / TMzn35N                                  | (+)               | ETRS89 | 9                          |   |  |  |
| WGS 84 / TMzn36N                                  | +                 | ETRS89 | 9 / UTM zone 32N           |   |  |  |
| WGS 84                                            | +                 |        |                            |   |  |  |
| WGS 84 / Australian Centre for<br>Sensing Lambert | Remote +          |        |                            |   |  |  |
| WGS 84 / Cape Verde National                      | +                 |        |                            |   |  |  |
| WGS 84 / Gabon TM                                 | +                 |        |                            |   |  |  |
| WGS 84 / Gabon TM 2011                            | +                 |        |                            |   |  |  |
|                                                   |                   |        |                            |   |  |  |
| Save                                              |                   |        | Cancel                     |   |  |  |
|                                                   |                   |        |                            |   |  |  |
| Previous                                          | Ne                | xt     | Cancel                     |   |  |  |
|                                                   |                   | لكنت   | Juncer                     |   |  |  |

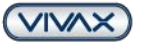

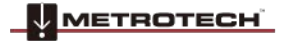

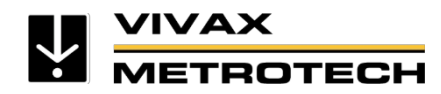

Teraz môžete z rozbaľovacej ponuky vybrať správny cieľový údaj. Ostatné nastavenia zmeňte špecifikácií.

- Geoid alebo elipsoid
- Výška antény GNSS alebo pätky lokátora
- Vertikálny údaj (v prípade vložte súbor .tiff)
- Vzťažný bod založený na mriežke (len ak je uvedený)
- Ponechajte výber režimu zdrojového vzťažného bodu na "Predvolené, ak chýba"
- Nastavenie zdrojového vzťažného bodu na ETRS89 alebo WGS84

Kliknutím na tlačidlo "Next" raz skontrolujte nastavenia v prehľade, ešte raz ich potvrďte a potom kliknite na tlačidlo "Export".

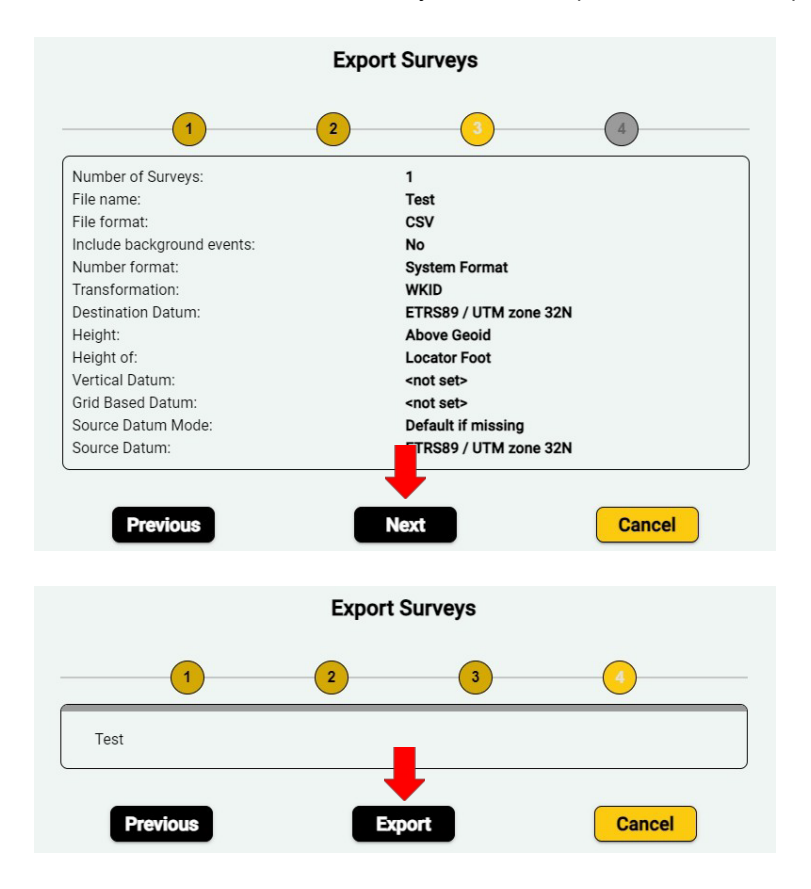

V súbore .csv alebo .xls sa príslušné nastavenie kódu EPSG zobrazí v stĺpci "K".

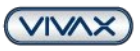

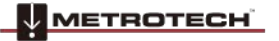

Strana1636

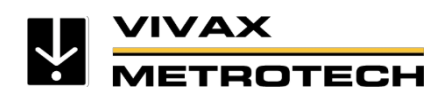

#### 0 RTK-Pro OTECH ☑✤☜≁⊽ᢓ Menu Bluetooth Pairing Enabled Bluetooth Auto Connect Fransmitter Link Self Test Cloud data Ena Cloud GPS RTK Source 4 RTK Tilt log

## 3.2.3. Ako zakázať prenos údajov v cloude v prijímači

V citlivých oblastiach (napr. vojenských/letiskových) alebo v kritickej infraštruktúre (napr. zásobovanie plynom) možno prenos údajov do cloudu deaktivovať v ponuke prijímača.

**Pozor:** Ak je zvolená možnosť neaktívne, do cloudu sa neprenesú žiadne údaje. Údaje sa ukladajú výlučne v prijímači RTK-Pro! Ani po opätovnej aktivácii sa tieto zozbierané údaje neodošlú do cloudu. Funkciu je potrebné opätovne aktivovať manuálne.

#### 3.2.4. Deaktivácia mobilnej siete (režim lietadlo)

Túto funkciu môžete použiť na úsporu objemu mobilných dát alebo na odloženie prenosu. Deaktivované mobilné pripojenie sa zobrazí aj ako ikona na displeji.

V ponuke prijímača vyberte položku " Cloud " a stlačte tlačidlo Enter. V zobrazení "Cloud Status" môžete stlačením tlačidla Enter deaktivovať alebo opätovne aktivovať mobilné pripojenie.

**Pozor:** Ak je mobilné pripojenie vypnuté, neprijímajú sa žiadne korekčné údaje GNSS (k dispozícii je len pripojenie GPS/SBAS so zníženou presnosťou).

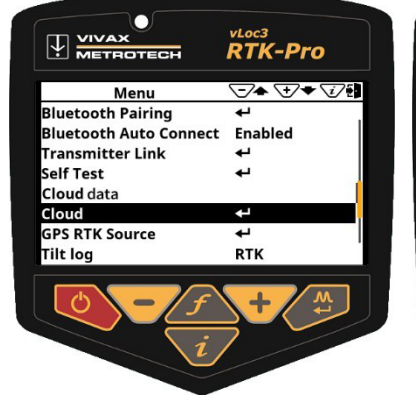

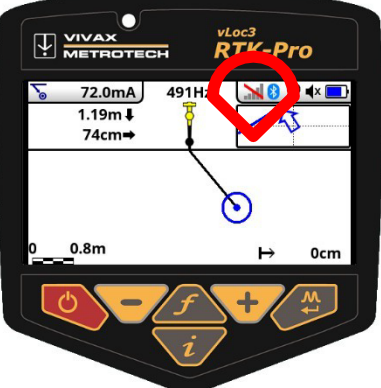

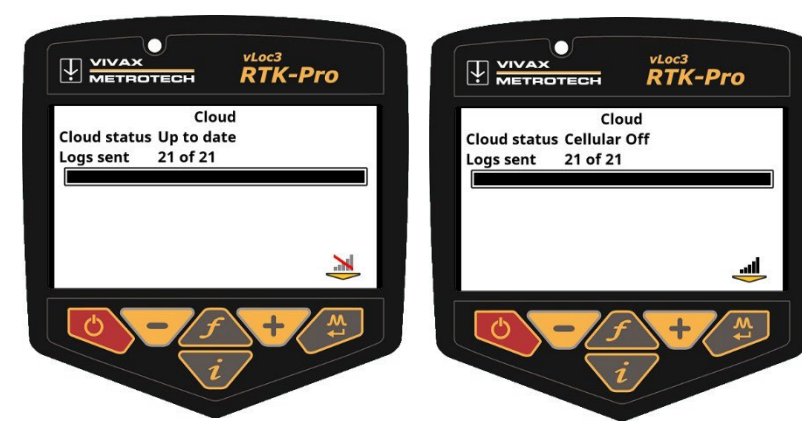

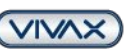

Strana1736

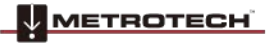

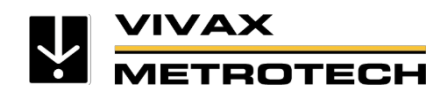

## 4. Kto zachytáva, ukladá a kontroluje funkcie

Zaznamenávanie prvkov je užitočné na zhromažďovanie ďalších informácií o cieľovej línii alebo jej okolitom nadzemnom bode záujmu (POI), ako je napríklad podzemný požiarny hydrant.

Desktopová aplikácia MyLocator3 umožňuje priame zadávanie objektov (funkcií), kódov objektov a atribútov. Okrem toho bola pridaná možnosť importu súborov Trimble® FXL (.fxl).

#### 4.1. Príprava slovníka údajov

Na jednoduché označenie údajov zozbieraných počas prieskumu je potrebné vytvoriť slovník údajov. V nasledujúcom texte je opísaný vytvorenia a načítania slovníka údajov do prijímača vLoc3 RTK-Pro.

#### Potrebné programy:

- Microsoft Excel® (verzia od roku 2008 s príponou .xlsx)
- Softvér MyLocator3 Desktop (k dispozícii bezplatne na https://www.vivaxmetrotech.com/support/knowledge-center/)

#### 4.1.1. Vytvorenie slovníka údajov s definíciami a kódmi v programe Exce

Adresár môžete vytvoriť pomocou programu Microsoft Excel® alebo textového editora. Možno použiť formáty .xlsx, .fxl, .xml, .txt alebo .vxj. V tomto príklade sa používa program Excel®.

- 1. Vytvorenie nového dokumentu programu Excel®
- Vyžadujú sa dva stĺpce; stĺpec "A" obsahuje "definíciu" a stĺpec "B" obsahuje "kód" spojený s touto definíciou.
- Definícia v stĺpci "A" sa neskôr zobrazí na displeji zariadenia po otvorení zoznamu objektov. Poznámka: Do každej bunky v stĺpci A možno zadať maximálne 48 znakov.
- Do stĺpca B zadajte kód definície. Používanie kódov uľahčuje triedenie a analýzu údajov po zbere. Poznámka: Do každej bunky v stĺpci B možno zadať maximálne 9 znakov.
- 5. Celkovo je možné zadať až 200 objektov.
- Súbor uložte do počítača pod ľubovoľným názvom ako .xlsx (formát .xls nefunguje!).
- Otvorte aplikáciu MyLocator3 Desktop, pripojte prijímač vLoc3 RTK-Pro k počítaču pomocou dodaného kábla USB a zapnite ho.
- 8. V ľavom stĺpci aplikácie MyLocator3 kliknite na ikonu "Zaznamenávanie funkcií".

| B1 | • • • × •               | $f_x$ | GL   |   |
|----|-------------------------|-------|------|---|
|    |                         |       | В    | C |
|    | Gas Line                | GL    |      |   |
|    | Gas Line Vent           | GL\   | /    |   |
| 3  | Gas Meter               | GM    | E    |   |
| 4  | Gas Manhole             | GM    | H    |   |
| 5  | Gas Service Valve       | GS    | 1    |   |
| 6  | Gas Valve               | GV    | ALVE |   |
|    | Gas Well                | WE    | LLG  |   |
|    | Electric Meter          | EM    | E    |   |
|    | Electric Manhole        | EM    | н    |   |
|    | Power and Light Pole    | PLP   |      |   |
| 11 | Power Pole              | PP    |      |   |
| 12 | Electric Riser/Pedestal | UB    | DX   |   |
| 13 | Water Line              | WL    |      |   |
| 14 | Water Line Vent         | WL    | V    |   |
| 15 | Water Meter             | WN    | /IE  |   |
|    | Locator - Mul ocator?   |       |      |   |

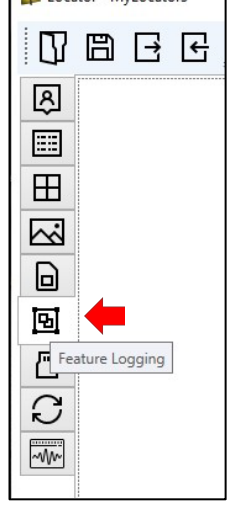

Strana1836

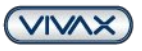

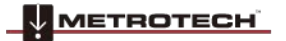

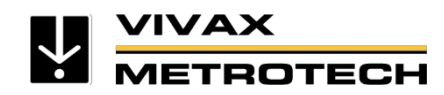

- Teraz kliknite na tlačidlo "Importovať súbor". Otvorí sa váš Prieskumník súborov. Vyberte súbor .xlsx vytvorený v predchádzajúcich krokoch. ( (Ukážkový súbor: Feature Logging v1.0.xlsx)
- 10. Po výbere súboru .xlsx sa prehľad obsiahnutých funkcií. Ak to chcete urobiť, kliknite na malý trojuholník vedľa položky "Feature Definitions" (Definície funkcií). Teraz môžete načítať adresár údajov do prijímača vLoc3 RTK-Pro pomocou tlačidla "Download" (Stiahnuť).
- 11. Vypnutím prijímača uložte zmeny. Adresár objektov bude k dispozícii pri ďalšom zapnutí prijímača.

| Locator - MyLocator3 |                                                                                                    | - | × |
|----------------------|----------------------------------------------------------------------------------------------------|---|---|
| 0886                 | <u>1</u>                                                                                                    |   |   |
|                      | Features = 35<br>Attributes = 3 exe 2 (Gas Main)<br>htmrs = 3<br>Max Items = 3 (fransmitter Connection/Signal Application Method)<br>F Feature Definitions<br>Feature Definitions<br>E E E E E E E E E E |   |   |
| Locator: vLoc3-R     | TK-Pro Serial: 22601180673                                                                                                    |   |   |

Poznámka: Všetky informácie o jednotlivých tlačidlách sa zobrazia, keď na prejdete ukazovateľom myši.)

#### 4.1.2. Vytvorenie slovníka údajov prostredníctvom aplikácie MyLocator3

Dôležité: Pred uložením do prijímača alebo pred zatvorením aplikácie MyLocator3 vždy exportujte a uložte súbor údajov!

- Ako je popísané vyššie, v aplikácii MyLocator3 kliknite na položku ponuky "Feature Logging" (Zaznamenávanie funkcií) a potom na tlačidlo "Edit" (Upraviť).
- Ako prvá sa zobrazí nasledujúca obrazovka, kde môžete zadať vlastnosti objektov a prípadne ich kód. Ak ste už vytvorili zoznam, môžete ho importovať vopred a názvy alebo kódy sa zobrazia priamo. Ak ste zoznam ešte nevytvorili, môžete názvy a kódy objektov zadať kliknutím na bunky v časti "Názov" alebo "Kód".
- Ak chcete názvy alebo kódy presunúť, kliknite a podržte príslušné pole a presuňte ho na požadované miesto. Políčka môžete vymazať pomocou tlačidla "Delete". Stlačením tlačidla "Enter" otvoríte ďalší riadok.
- 4. Kliknutím na tlačidlo "OK" zatvorte vstupnú masku. Teraz exportujte a uložte svoj zoznam!
- Po úspešnom uložení preneste údaje do prijímača vLoc3 RTK-Pro.
- 6. Vypnite a znovu zapnite prijímač. Teraz ste vytvorili a preniesli jednoduchý zoznam objektov s kódmi.

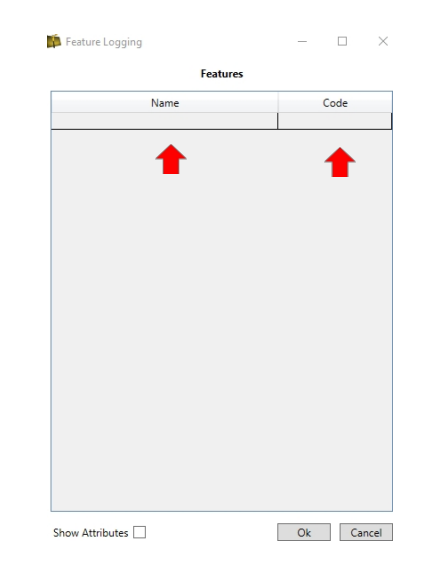

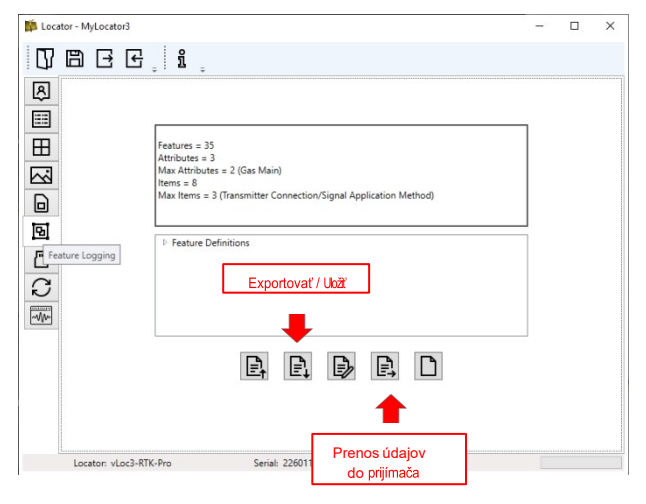

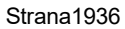

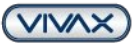

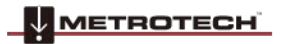

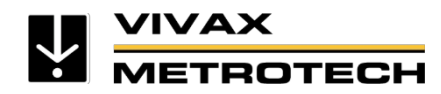

#### 4.1.3. Ako priradiť atribúty objektom

Po vytvorení zoznamu jednotlivých objektov im môžete priradiť jeden alebo viac atribútov.

V nasledujúcom príklade sa v rámci všeobecného pojmu "Features" (Funkcie) zobrazujú predtým zadané názvy objektov a kódy objektov. Ak kliknete na položku zoznamu v časti "Features" (Vlastnosti), vpravo sa zobrazia atribúty priradené k objektu (tu napríklad "Transmitter connection - attributes" (Pripojenie vysielača - atribúty)). Ďalej vpravo sú uvedené možné odpovede na atribút "Variant pripojenia" ako "Položky". Všetky bunky je možné ľubovoľne vypĺňať alebo presúvať.

| 🗭 Feature Logging                 |        |   |                               |                |                                                              |              | - 🗆 X                                 |
|-----------------------------------|--------|---|-------------------------------|----------------|--------------------------------------------------------------|--------------|---------------------------------------|
| Features                          |        |   |                               | Transmitter Co | nnection - Attributes                                        |              | Transmitter Connection Method - Items |
| Name                              | Code   |   | Name                          | Туре           | Description                                                  | Mandatory    | Item                                  |
| Transmitter Connection            | TXCONN | ^ | Transmitter Connection Method | List           | How did you apply the signal?                                | $\checkmark$ | Direct Connection                     |
| Anomoly                           | ANON   |   | Current output                | List           | <ul> <li>How much current was applied on the cond</li> </ul> |              | Induction                             |
| Gas Line                          | GL     |   | Type of Tx used               | List           | <ul> <li>What model Tx was used</li> </ul>                   |              | Clamp                                 |
| Gas Line Vent                     | GLV    |   |                               |                | v                                                            |              |                                       |
| Gas Meter                         | GME    |   |                               |                |                                                              |              |                                       |
| Gas Manhole                       | GMH    |   |                               |                |                                                              |              |                                       |
| Gas Service Valve ( Curb Shutoff) | GSV    |   |                               |                |                                                              |              |                                       |
| Gas Valve                         | GVALVE |   |                               |                |                                                              |              |                                       |
| Gas Well                          | WELLG  |   |                               |                |                                                              |              |                                       |
| Electric Meter                    | EME    |   |                               |                |                                                              |              |                                       |
| Electric Manhole                  | EMH    |   |                               |                |                                                              |              |                                       |
| Power and Light Pole              | PLP    |   |                               |                |                                                              |              |                                       |
| Power Pole                        | PP     |   |                               |                |                                                              |              |                                       |
| Electric Line                     | EL     |   |                               |                |                                                              |              |                                       |
| Electric Riser/ Pedestal          | UBOX   |   |                               |                |                                                              |              |                                       |
| Water Line                        | WL     |   |                               |                |                                                              |              |                                       |
| Water Line Vent                   | WLV    |   |                               |                |                                                              |              |                                       |
| Water Meter                       | WME    |   |                               |                |                                                              |              |                                       |
| Water Manhole                     | WMH    |   |                               |                |                                                              |              |                                       |
| Water Service Valve               | WSV    |   |                               |                |                                                              |              |                                       |
| Water Gate Valve                  | WVALVE |   |                               |                |                                                              |              |                                       |
| Fire Connection                   | FC     |   |                               |                |                                                              |              |                                       |
| Fire Hydrant                      | FH     |   |                               |                |                                                              |              |                                       |
| Sorinkler Control Valve           | SCV    | V |                               |                |                                                              |              |                                       |
| Show Attributes 🗹                 |        |   |                               |                |                                                              |              | Ok Cancel                             |

#### Ako na to:

- 1. Importovať alebo otvoriť zoznam objektov.
- 2. Začiarknite políčko "Zobraziť atribúty" v zozname objektov
- 3. Kliknutím vyberte funkciu, ktorej chcete priradiť atribúty. V príklade je použitý objekt "elektrické vedenie".

| Features                         |        |   |               | Cross-section - Items |                            |                                                                                                    |                    |
|----------------------------------|--------|---|---------------|-----------------------|----------------------------|----------------------------------------------------------------------------------------------------|--------------------|
| Name                             | Code   |   | Name          | Туре                  | Description                | Mandatory                                                                                                    | Item               |
| ransmitter Connection            | TXCONN | ^ | Cross-section | List                  | Which cable cross section? | <ul> <li>Image: A start of the start of the start of</li></ul> | 50mm <sup>2</sup>  |
| Anomoly                          | ANON   |   |               |                       | ~                          |                                                                                                    | 100mm <sup>2</sup> |
| ias Line                         | GL     |   |               |                       |                            |                                                                                                    | 150mm <sup>2</sup> |
| as Line Vent                     | GLV    |   |               |                       |                            |                                                                                                    |                    |
| ias Meter                        | GME    |   |               |                       |                            |                                                                                                    |                    |
| as Manhole                       | GMH    |   |               |                       |                            |                                                                                                    |                    |
| as Service Valve ( Curb Shutoff) | GSV    |   |               |                       |                            |                                                                                                    |                    |
| as Valve                         | GVALVE |   |               |                       |                            |                                                                                                    |                    |
| as Well                          | WELLG  |   |               |                       |                            |                                                                                                    |                    |
| lectric Meter                    | EME    |   |               |                       |                            |                                                                                                    |                    |
| lectric Manhole                  | EMH    |   |               |                       |                            |                                                                                                    |                    |
| ower and Light Pole              | PLP    |   |               |                       |                            |                                                                                                    |                    |
| ower Pole                        | PP     |   |               |                       |                            |                                                                                                    |                    |
| lectric Line                     | EL     |   |               |                       |                            |                                                                                                    |                    |
| ectric Riser/ Pedestal           | UBOX   |   |               |                       |                            |                                                                                                    |                    |
| /ater Line                       | WL     |   |               |                       |                            |                                                                                                    |                    |
| /ater Line Vent                  | WLV    |   |               |                       |                            |                                                                                                    |                    |
| Vater Meter                      | WME    |   |               |                       |                            |                                                                                                    |                    |
| Vater Manhole                    | WMH    |   |               |                       |                            |                                                                                                    |                    |
| /ater Service Valve              | WSV    |   |               |                       |                            |                                                                                                    |                    |
| /ater Gate Valve                 | WVALVE |   |               |                       |                            |                                                                                                    |                    |
| re Connection                    | FC     |   |               |                       |                            |                                                                                                    |                    |
| re Hydrant                       | FH     |   |               |                       |                            |                                                                                                    |                    |
| prinkler Control Valve           | SCV    | V |               |                       |                            |                                                                                                    |                    |

Show Attributes 🖌

Názov:

Ok Cancel

Vstupné bunky v položkách "Elektrické vedenie - atribúty" a "Prierez - položky":

V príklade obrázka: V príklade: "Priečny rez". Názov atribútu je tu uvedený v záhlaví.

Strana2036

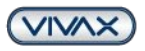

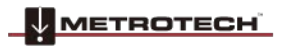

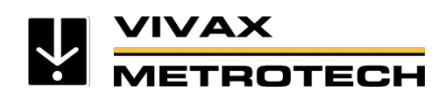

| Тур:                                  | Tento typ určuje, či je atribút definovaný ako slovo (zoznam) alebo čiarový kód (reťazec).                                                                                                   |
|---------------------------------------|----------------------------------------------------------------------------------------------------|
| Popis: V súčasn<br>tomto príklade: "A | osti je na trhu viac ako 10 000 zariadení, ktoré sú určené na predaj: Tu možné položiť "otázku" o atribúte. V<br>Ný prierez kábla?"                                                          |
| Povinné:                              | Toto pole je povinné, ak je začiarkavacie políčko začiarknuté. To znamená, že používateľ v poli musí<br>odpovedať na predtým položenú otázku, aby mohol prejsť na ďalšiu obrazovku príjemcu. |
| Položka:                              | Do týchto políčok sa môžu zadať príslušné odpovede na otázku. V tomto príklade: 50 mm², 100 mm² atď.                                                                                         |

Rovnakým spôsobom možno atribúty priradiť všetkým ostatným objektom. Po priradení atribútov všetkým objektom kliknite na tlačidlo "OK".

#### Dôležité: Exportujte a uložte súbor (s príponou .vxj). Tento formát je možné upravovať len v aplikácii MyLocator3.

Po uložení preneste súbor do prijímača vLoc3 RTK-Pro podľa opisu.

Ak chcete detekovať objekt, musíte v hlavnom menu prijímača vLoc3 RTK-Pro vybrať jednu z nasledujúcich dvoch možností.

- 1. "Log Feature" ukladá jednotlivé objekty napr. požiarne hydranty, pouličné lampy atď.)
- 2. "Funkcia automatického záznamu" Vždy sa automaticky uloží rovnaký názov objektu (napr. linky, potrubia atď.)

#### 4.2. Ako prihlásiť funkcie

#### 4.2.1. Ako prihlásiť funkcie jednotlivo počas prieskumu

To je užitočné na detekciu bodov záujmu, ktoré nevyžadujú sledovací signál. Napríklad ak je prítomný kryt otvoru na údržbu inžinierskych sietí, ale nie je priamo súčasťou práve vykonávaného prieskumu.

#### Ako na to:

- Umiestnite prijímač vLoc3 RTK-Pro nad alebo priamo vedľa objektu, ktorý chcete zaznamenať.
- Dlhým stlačením tlačidla "i" otvorte hlavnú ponuku. Pomocou tlačidla "+" alebo "-" vyberte položku ponuky "Log Feature" (Funkcia záznamu).
- Stlačením tlačidla "Enter" otvorte informačnú obrazovku. Ak chcete vybrať objekty v zozname, krátko stlačte tlačidlo "f". Tým sa otvorí dátový slovník. Pomocou tlačidla "+" alebo "-" vyberte požadovaný objekt a potvrďte ho tlačidlom "Enter".
- 4. Na informačnej obrazovke sa teraz zobrazí vybraný objekt.
- Teraz stlačte tlačidlo "+", aby ste uložili polohu. Obrazovka sa prepne na vodováhu na presné zaznamenanie bodu. (Ak je signál RTK-). Priblížte "bublinu" k stredu vodováhy a položka sa automaticky uloží.

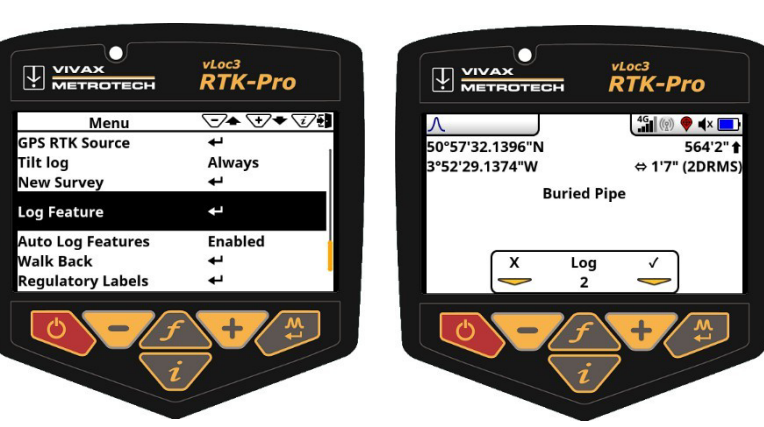

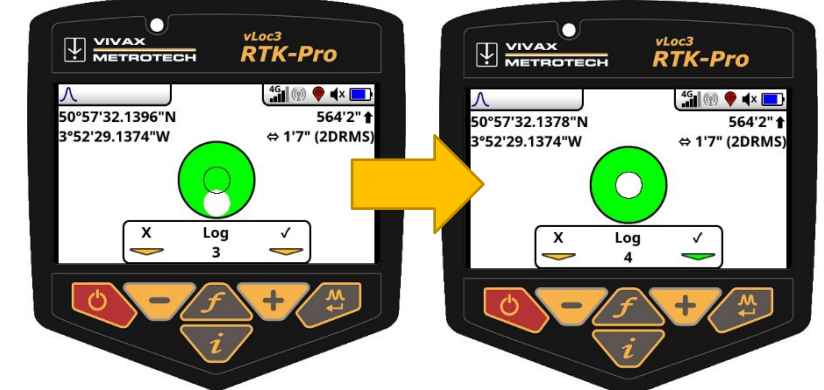

Strana2136

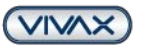

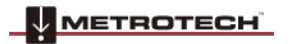

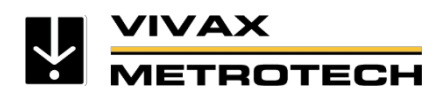

#### 4.2.2. Ako automaticky zistiť objekty počas prieskumu

To je užitočné na lokalizáciu cieľových riadkov, kde by každá zaznamenaná položka mala mať rovnaké označenie. Napríklad pri mapovaní plynovodu v dĺžke niekoľkých kilometrov.

#### Ako na to:

- Otvorte hlavnú ponuku prijímača vLoc3 RTK-Pro (dlhým stlačením tlačidla "i") a pomocou tlačidla "+" alebo "-" prejdite na položku "Auto Log Features".
- 2. Stlačením tlačidla "Enter" prepnete nastavenie z "neaktívneho" na "aktívne".
- 3. Potom môžete znova opustiť ponuku (krátko stlačte tlačidlo "i").
- 4. Vyhľadajte teraz cieľovú líniu
- 5. Stlačením tlačidla "i" vstúpte na informačnú obrazovku.
- Stlačením tlačidla "f" otvorte zoznam objektov a vyberte požadovaný objekt. Výber potvrďte klávesom "Enter".
- Teraz stlačte tlačidlo "+", aby ste uložili polohu. Obrazovka sa prepne na vodováhu na presné zaznamenanie bodu. (Ak je k dispozícii RTKsignál). Priblížte "bublinu" k stredu vodováhy a položka sa automaticky uloží.
- 8. Obrazovka sa vráti na obrazovku lokalizácie a vy môžete pokračovať v lokalizácii cieľovej línie.
- Pokračujte v zhromažďovaní údajov podľa potreby. Ak je potrebné funkciu kedykoľvek zmeniť, stlačením tlačidla "f" otvorte zoznam objektov.

**Poznámka:** Od okamihu aktivácie funkcie "automatické zaznamenávanie funkcií" je každému zaznamenanému bodu priradená funkcia. Ak si to už neželáte, vypnite funkciu "auto log features" v hlavnej ponuke.

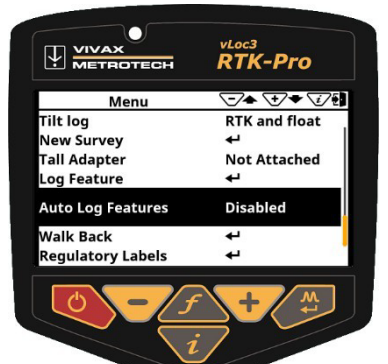

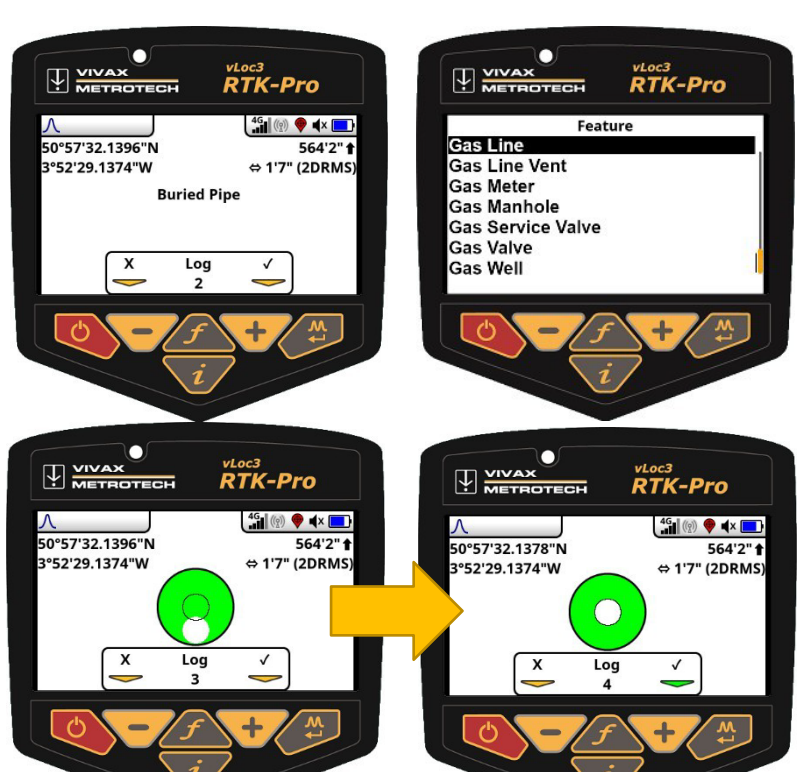

Strana2236

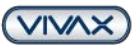

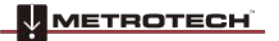

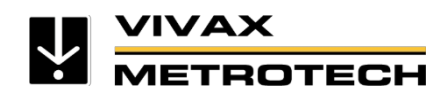

#### 4.3. Ako zobraziť objekty v cloude VMMap

Po uložení objektov do prijímača vLoc3 RTK-Pro a ich synchronizácii s cloudom sa zobrazia v zobrazení mapy jedinečným pinom. V príklade je kolík hnedej farby a obsahuje písmeno "F" (pre funkciu).

Atribúty prvkov sa prenášajú aj pri exporte údajov do súboru .csv alebo .shp. Nižšie uvedené stĺpce označené ako "Kód prvku" a "Popis prvku".

# Zobrazenie zaznamenaných objektov a atribútov

Výpis zo súboru Excel a zobrazenie mapy s atribútmi v cloude (kliknite na požadovaný bod a otvorte "Feature Info")

| feature description | cross-section     |
|---------------------|-------------------|
|                     |                   |
| Electric Line       | 50mm <sup>2</sup> |
| Electric Line       | 50mm <sup>2</sup> |
| Electric Line       | 50mm <sup>2</sup> |
|                     | Electric Line     |

| Ŷ                   | ≡ Vivax-Metro         | otech                 |                                                                                                    | AS                               | AT                         |
|---------------------|-----------------------|-----------------------|----------------------------------------------------------------------------------------------------|----------------------------------|----------------------------|
|                     |                       |                       | S                                                                                                    | feature code                     | feature description        |
| ŵ                   | T2020-12-16           | 5-160815921           | 7792 🧪                                                                                                    | GL                               | Gas Line                   |
|                     |                       |                       |                                                                                                    | GL                               | Gas Line                   |
| <b>7</b> °7         |                       |                       |                                                                                                    | GL                               | GasLine                    |
|                     |                       |                       |                                                                                                    | GL                               | Gas Line                   |
| ոտՈ                 | Map                   | Man                   | ual Log                                                                                                    | GL                               | Gas Line                   |
| 000                 |                       |                       | 5                                                                                                    | GL                               | Gas Line                   |
|                     | Display               | walk-back             |                                                                                                    | GL                               | Gas Line                   |
|                     |                       |                       |                                                                                                    | GL                               | Gas Line                   |
|                     | Map S                 | atellite              |                                                                                                    | GL                               | Gas Line                   |
| 89                  | 0                     |                       |                                                                                                    | GL                               | Gas Line                   |
| THE REAL PROPERTY   |                       |                       |                                                                                                    | <u>A</u>                         | Gas Ling                   |
| TTTT                |                       | Interneting           |                                                                                                    |                                  | And south the state of the |
|                     | Laces a sumplify a    | and the second second | AND DESCRIPTION OF THE OWNER OF THE OWNER OF THE OWNER OF THE OWNER OF THE OWNER OF THE OWNER OF THE OWNER OF T | and the strength of the strength | Contraction of the         |
|                     | DO THE REAL           | Feature               | e Info #3                                                                                                    | TOTAL TRANS                      | THE REAL                   |
| 130-                |                       | Code:                 | EL                                                                                                    | Terrar and                       |                            |
|                     |                       | Name:                 | Electric Line                                                                                                   |                                  |                            |
|                     |                       | Date:<br>Time: 1      | 29/09/2021<br>3:29 (GMT+0200)                                                                                   | ÷ -                              | and the state of the state |
|                     |                       | Feature               | Attributes                                                                                                    | Constant Street of Street Street | States                     |
| JZ                  | Am steinerner         | Cross-section:        | 50mm²                                                                                                    | jeuz A                           | m steinernen Kreuz         |
| T. J.J.             | -1-                   | T IT                  |                                                                                                    |                                  |                            |
| -                   |                       | and the second        |                                                                                                    | 11                               | V Parts                    |
|                     | N HER COURSE          | Part and a second     | and the second                                                                                                  | All I                            | ALC: NOT                   |
| STATISTICS.         | - Series              | 1 the state           | 1 C                                                                                                    | Sec.                             | V GREET                    |
|                     | and the second states | P 100                 | State of the second                                                                                             | 1.                               |                            |
| NAME AND ADDRESS OF |                       |                       |                                                                                                    | 121                              |                            |
|                     |                       |                       |                                                                                                    | 1700                             | 122                        |
|                     | -                     |                       |                                                                                                    | N                                | and a second               |

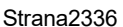

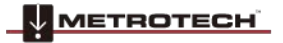

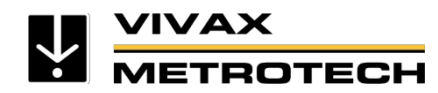

### 4.4. Ďalšie pohľady prijímača na hodnotenie údajov

S aktualizáciou v1.41 je možné odomknúť ďalšie pohľady prostredníctvom aplikácie MyLocator3 v prijímači vLoc3 RTK-Pro. **Zobrazenie Survey View** (**Prieskum)** poskytuje prehľad a umožňuje rýchlu kontrolu trasy a presnosti zaznamenaných bodov.

**Zobrazenie odchýlky GPS** zobrazuje odchýlku konkrétneho bodu smeroch x, y a z. Výhoda: Odchýlky v systéme Float alebo GPS sa zobrazujú okamžite (viacnásobné). Zobrazenie uľahčuje rozhodovanie, či je zaznamenaný bod použiteľný v teréne.

Tieto dva pohľady sú prístupné cez menu prijímača po aktivácii funkcie prostredníctvom aplikácie MyLocator3.

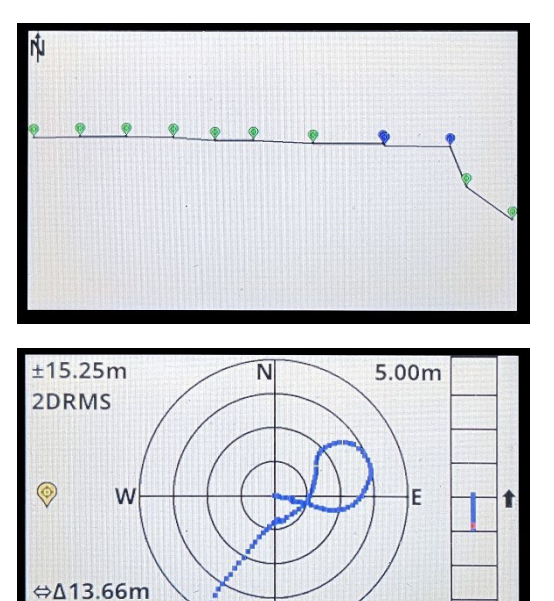

↑∆1.09m

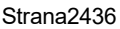

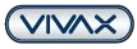

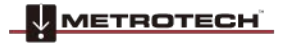

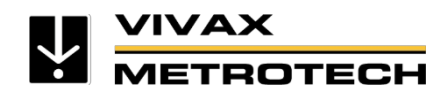

## 5. Chôdza späť

"Walk Back" je funkcia, ktorá používateľa vráti späť na súradnicu GNSS, ktorá už bola zaznamenaná. Potrebujete prijímač vLoc3 RTK-Pro s najnovšou verziou firmvéru a webový portál VMMap Cloud s prístupom, ktorý je dostupný tu: https://vmmap-new.vxmt.com/en/login.

#### 5.1. Ako pridať bod návratu prostredníctvom služby VMMap Cloud

Ak chcete pridať bod Walk Back do prijímača vLoc3 RTK-Pro, musíte pridať jeden alebo viac bodov prostredníctvom webového portálu VMMap. V nasledujúcom texte je opísané, ako používať túto funkciu s meracími bodmi už uloženými v cloude VMMap a zaznamenanými pomocou prijímača vloc3 RTK-Pro.

1. Otvorte prieskum obsahujúci bod, do ktorého sa vrátiť. Ak to chcete, najprv kliknite na položku "Prejsť na prieskumy" a potom vyberte príslušný prieskum.

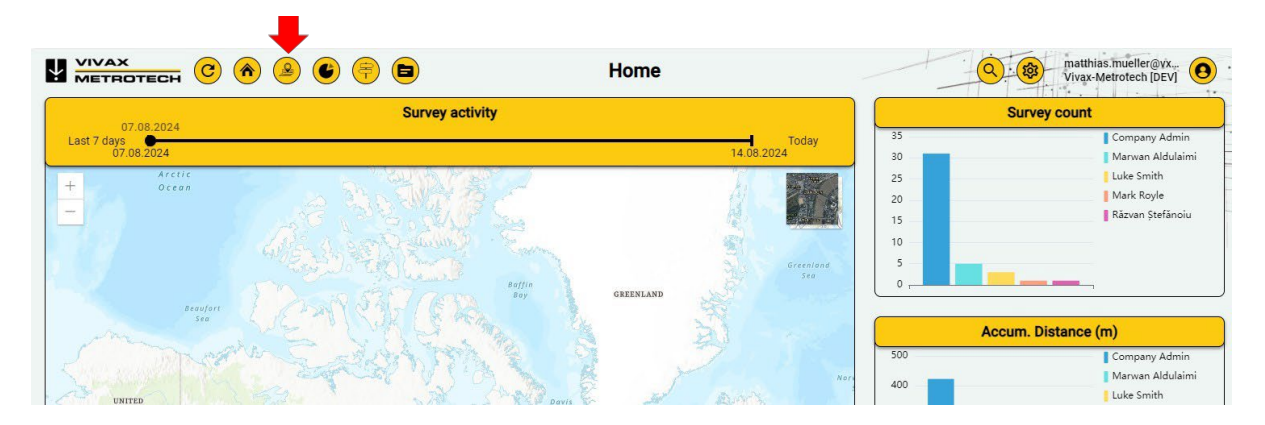

- 2. Po otvorení požadovaného prieskumu začnite na karte Mapa.
- 3. Vyberte príslušný bod alebo niekoľko bodov v tabuľke vpravo a pomenujte ich, aby ste ich neskôr ľahšie našli. Potom kliknutím na symbol smerníka priraďte vybrané body k príslušnému prijímaču a nakoniec potvrďte tlačidlom "Uložit".

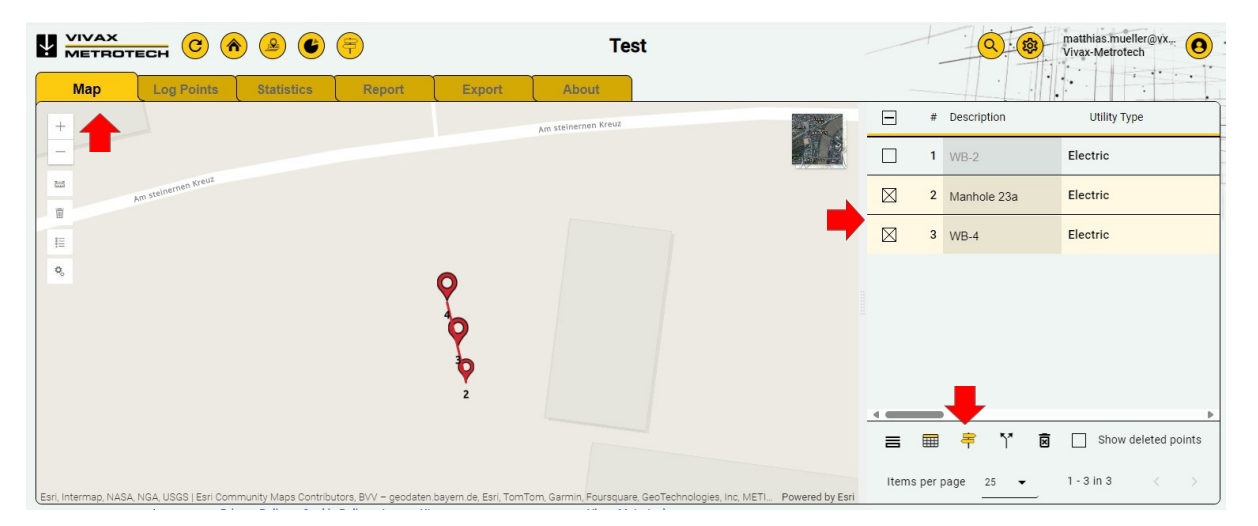

4. Ďalší postup je opísaný v časti 5.4.

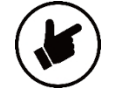

Strana2536

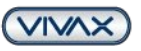

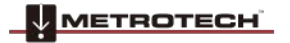

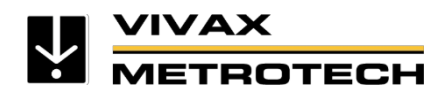

#### 5.2. Ako pridať bod Späť priamo v prijímači

Táto rozšírená funkcia Walk Back umožňuje priame zadanie súradníc do prijímača vLoc3 RTK-Pro. Súradnice možno zadať len vo formáte DMS, DDM alebo DD. (V závislosti od nastavenia prijímača)

#### Požiadavky:

Táto funkcia vyžaduje, aby ste v počítačovej aplikácii MyLocator3 aktivovali funkciu "Walk Back".

#### Ako na to:

Na priame zadanie súradníc je potrebný len prijímač vLoc3 RTK-Pro; prístup do VMMap Cloud nie je potrebný.

- 1. Zapnutie prijímača vLoc3 RTK-Pro
- 2. Hlavnú ponuku otvoríte stlačením a podržaním tlačidla "i".
- Pomocou tlačidla "+" alebo "-" prejdite na položku "Walk Back" a stlačením tlačidla "Enter" vstúpte do podponuky
- 4. Pomocou tlačidla "Enter" vyberte položku "Manual Entry". Funkcie klávesov:
  - Ak je k dispozícii príjem GPS, aktuálna poloha sa zadá ako zemepisná dĺžka a šírka krátkym stlačením tlačidla napájania. To uľahčuje zadávanie údajov, ak sa už nachádzate blízko hľadaného bodu.
  - Prvé číslo teraz môžete zadať pomocou tlačidla "+" alebo "-".
  - c. Ak chcete zadať ďalšie číslo, krátko stlačte tlačidlo "f".
  - d. Toto sa vykonáva, kým sa nezadá požadovaná zemepisná dĺžka a šírka.
  - e. Ak chcete bod uložiť, stlačte tlačidlo "Enter".

| Locator* - I | MyLocator3                       |          |               | _ |   | × |
|--------------|----------------------------------|----------|---------------|---|---|---|
| U B          | 글 壬 🖞 🖞 🖞                        |          |               |   |   |   |
| B            | > Language Menu                  | <b>V</b> | English       | ~ |   | 1 |
|              | > Survey Type                    | 1        |               | Ý |   |   |
| <b>=</b> =   | > Adapter                        | <b>v</b> | Not Attached  | ~ | 1 |   |
| Ħ            | > Marker Locate                  |          |               | × | 1 |   |
| <u>—</u>     | > Tilt Log                       |          | RTK and Float | v | 1 |   |
|              | Auto Log Features                | <b>V</b> | Disabled      | v |   |   |
| Ð            | Disabled                         | 1        |               |   |   |   |
|              | Enabled                          | 1        | Disabled      |   |   |   |
| P            | Log Feature                      | <b>V</b> | Enabled       |   |   |   |
| m            | Walk Back                        | <b>V</b> |               |   |   |   |
|              | Pipe Diameter                    |          |               |   |   |   |
| S            | Frequency Menu                   | 1        |               |   | 1 |   |
| Lafan]       | Satellite Info                   |          |               |   | 1 |   |
|              | Bluetooth Pairing                | 1        |               |   | 1 |   |
|              | Tx Link                          | 1        |               |   | 1 |   |
|              | Tx Control                       | 1        |               |   | 1 |   |
|              | Diagnostics                      |          |               |   | 1 |   |
|              | ML Diagnostics                   |          |               |   | 1 |   |
|              | Discrete Fourier Transform (DFT) | ✓        |               |   | 1 |   |
|              | Pitch and Boll                   | 100      |               |   | 1 |   |

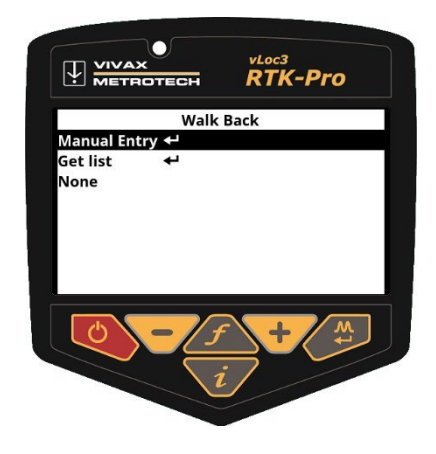

Strana2636

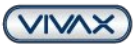

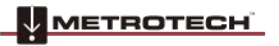

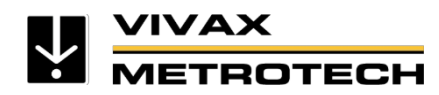

#### 5.3. Ako importovať body spätnej chôdze do služby VMMap Cloud (platená možnosť)

Okrem vyššie opísaného postupu je možné importovať existujúce súradnice do mračna VMMap a odoslať ich ako body spätnej chôdze do prijímača vLoc3 RTK-Pro.

#### 1. Vytvorenie súboru .csv so súradnicami

Súbor .csv možno vytvoriť s ľubovoľnou transformáciou (UTM, Gauss-Krüger atď.). V súbore .csv sa prvý stĺpec používa ako severná zemepisná šírka a druhý sťpec sa používa ako východná zemepisná šírka. Môže sa vytvoriť aj riadok záhlavia s popisom.

#### Príklad bez hlavičky:

|   | A         | В         |  |
|---|-----------|-----------|--|
| 1 | 5538429,4 | 646791,47 |  |
| 2 | 5538420,2 | 646806,07 |  |
| 3 |           |           |  |
| 4 |           |           |  |
| 5 |           |           |  |

| Prík | lad so záhlavím | :           |  |
|------|-----------------|-------------|--|
|      | А               | В           |  |
| 1    | Northing (m)    | Easting (m) |  |
| 2    | 5538429,4       | 646791,47   |  |
| 3    | 5538420,2       | 646806,07   |  |
| 4    |                 |             |  |
| 5    |                 |             |  |

#### Dôležité informácie - prosím, berte na vedomie!

V súbore CSV nesmú byť vyplnené žiadne iné polia!

Bunky musia byť formátované ako text.

Súradnice sa musia zadávať s čiarkou. Cloud rozpozná údaje v závislosti od krajiny. V prípade Nemecka/Európy sa desatinné miesta vždy oddeľujú "čiarkou" a nie "bodkou".

Hodnota východného smeru nesmie obsahovať zónu (príklad: 32508314.2 - "32" sa nesmie zapísať do súboru .csv).

Merné jednotky sa musia zhodovať. Ak sú nastavenia mraku nastavené na cm, súradnice pre import musia byť tiež v cm.

Súbor musí byť uložený ako "CSV (MS-DOS) (\*.csv)". Iné varianty CSV nefungujú.

2. Otvorte aplikáciu VMMap Cloud a kliknite na tlačidlo "Prejsť na prechádzku späť".

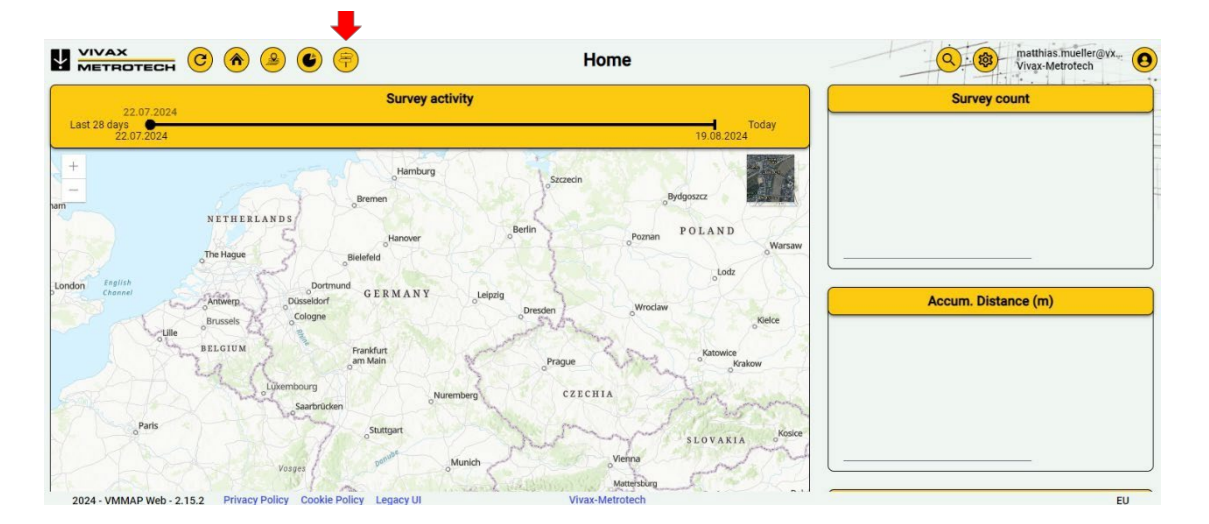

Strana2736

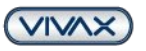

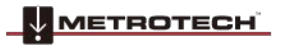

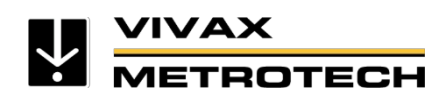

3. Kliknite na kartu "Pridať z CSV".

|                              | • • • •                   |                                        | Walk-back                                   | matthias.mueller@vx<br>Vivax-Metrotech |
|------------------------------|---------------------------|----------------------------------------|---------------------------------------------|----------------------------------------|
| List Add from ESR            | Add from CSV              |                                        |                                             |                                        |
| Select the CSV file*         | e 🕇                       | Source Datum*<br>ETRS89 / UTM zone 32N | Destination Datum*<br>ETRS89 / UTM zone 32N | Locators -                             |
| CSV file with header         |                           |                                        |                                             |                                        |
|                              |                           |                                        |                                             | ▲ Load CSV File + Add to walk-back     |
|                              |                           |                                        |                                             |                                        |
|                              |                           |                                        |                                             |                                        |
|                              |                           |                                        |                                             |                                        |
|                              |                           |                                        |                                             |                                        |
| 2024 - VMMAP Web - 2.15.2 Pr | ivacy Policy Cookie Polic | y Legacy UI                            | Vivax-Metrotech                             | EU                                     |

- 4. Kliknite na pole "Vybrať súbor CSV" a nahrajte predtým vytvorený súbor.
- 5. Súbor .csv sa zobrazí v okne súboru (ak nie, formát je nesprávny). Typ súboru musí byť "Microsoft Excel Comma Separator" (5a).

#### Poznámka: Cloud nerozpoznáva formát .xlsx atď.

6. Ak je v nahranom súbore nad súradnicami hlavička, začiarknite políčko "Súbor CSV s hlavičkou".

|                             | er     |                            |                  |                   |              | ≣ •       |        | •      |
|-----------------------------|--------|----------------------------|------------------|-------------------|--------------|-----------|--------|--------|
| Link Add from CODI Add from |        | Name                       | Änderungsdatum   | Тур               | Größe        |           |        |        |
|                             | 5      | 🔕 UTM_Data_Import_Test.csv | 19.08.2024 15:36 | Microsoft Excel-C | 1 KB         |           |        |        |
| ∠ Select the CSV file*      |        |                            |                  |                   |              |           |        |        |
| CSV file with header        | I      |                            |                  | _                 |              |           |        |        |
|                             | UTM_Da | ta_Import_Test.csv         |                  | 5a                | Microsoft Ex | cel Comma | Separa | $\sim$ |
|                             |        |                            |                  |                   |              |           |        |        |

#### 7. Vyberte zdrojový údaj

"Zdrojmi" sú v tomto prípade nahrané súradnice. **Tu je<u>dôležité</u> vedieť, v akom formáte boli údaje zadané.** Príklad: UTM súradnice v zóne 32 Zdrojový údaj= ETRS89 / UTM zóna 32 (SV)

#### 8. Výber cieľového vzťažného bodu

Cieľový údaj je cieľový formát, s ktorým pracuje poskytovateľ služby RTK. (Formáty pre Európu: ETRS89, WGS84 alebo ITRF 2014)

|                      | € €          | Walk-back                                                       | Wivax-Metrotech                    |
|----------------------|--------------|-----------------------------------------------------------------|------------------------------------|
| List Add from ESRI   | Add from CSV |                                                                 |                                    |
| Select the CSV file* | -            | Source Datum*<br>ETRS89 / UTM zone 32N  B ETRS89 / UTM zone 32N | Locators - Kar                     |
|                      |              |                                                                 | ▲ Load CSV File + Add to walk-back |

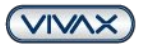

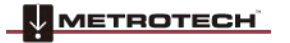

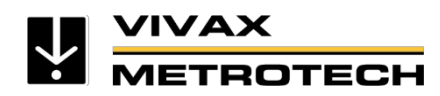

#### 9. Zoznam pre zdrojový alebo cieľový údaj

Ak nie je uvedený správny zdrojový alebo cieľový údaj, môžete ho nastaviť v nastaveniach. Ak to chcete urobiť, kliknite na symbol nastavení a potom vyberte správny kód EPSG zo <u>zoznamu zdrojových</u> alebo <u>cieľových vzťažných</u> <u>bodov</u>, pridajte ho pomocou "+" a "Uložiť".

|                                      |                              | v              | /alk-back              |          | matthias.mueller@vx<br>Vivax-Metrotech |
|--------------------------------------|------------------------------|----------------|------------------------|----------|----------------------------------------|
| List Add from ESRI                   | dd fro                       | GNSS Co        | oordinate System       |          |                                        |
|                                      | Sou                          | rce Datum List | Destination Datum List | Î        |                                        |
| Select the CSV file*                 | etrs                         |                | Selected items         |          | ocators -                              |
| CSV file with header                 | ETRS89 / Poland C            | S2000 zone 5   | ETRS89 / UTM zone 32N  |          |                                        |
| -                                    | ETRS89 / Poland C            | S2000 zone 6   | ETRS89 / UTM zone 33N  | <b>(</b> |                                        |
|                                      | ETRS89 / Poland C            | S2000 zone 7   | ETRS89                 |          | Load CSV File + Add to walk-back       |
|                                      | ETRS89 / Poland C            | S2000 zone 8   | LKS94 / Lithuania TM   | Ø        |                                        |
|                                      | ETRS89 / Poland C            | \$92 +         |                        |          |                                        |
|                                      | ETRS89 / Kp2000 .            | Jutland +      |                        |          |                                        |
|                                      | ETRS89 / Kp2000              | Zealand +      |                        |          |                                        |
|                                      | (                            | Save           | Cancel                 |          |                                        |
| 2024 - VMMAD Web - 2 15 2 Privacy Pr | licy Cookie Policy Legacy UI | N.             | ivax-Metrotech         |          | FII                                    |

10. Z rozbaľovacieho zoznamu vyberte správny prijímač vLoc3 RTK-Pro, do ktorého sa majú údaje odoslať, a potom kliknite na tlačidlo "Načítať súbor CSV".

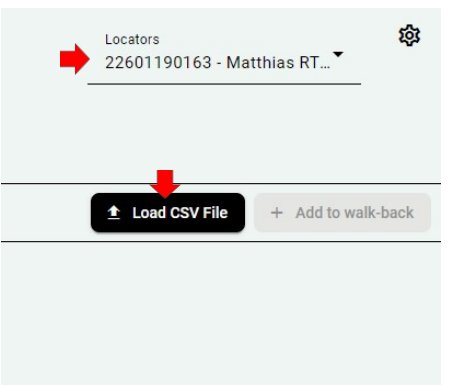

11. Nahrané súradnice sa zobrazujú priamo v dolnej časti obrazovky.

|     | AX<br>FROTECH C<br>Add from ( | 🎓 🔒 🗲 ╤<br>sv | 🖻 Wa                                       | lk-back                      |                   | watthias.mueller@vx<br>Vivax-Metrotech [DEV] |
|-----|-------------------------------|---------------|--------------------------------------------|------------------------------|-------------------|----------------------------------------------|
| итм | I_Data_Import_Test            | e             | Source Datum*<br>ETRS89 / UTM zone 32N (N* | Destination Datum*<br>WGS 84 | ▼Locato           | rs* 🔅                                        |
|     | CSV file with header          |               |                                            |                              |                   |                                              |
|     |                               |               |                                            |                              | <b>±</b> Lo       | ad CSV File + Add to walk-back               |
|     | # So                          | urce Latitude | Source Longitude                           | Destination Lat              | Destination Lng   | Description                                  |
|     | 1                             | 5538429.42    | 646791.47                                  | 49,9801206                   | 11,0474722        | WB-1                                         |
|     | 2                             | 5538420.22    | 646806.07                                  | 49,9800343                   | 11,0476722        | WB-2                                         |
|     |                               |               |                                            |                              |                   |                                              |
|     |                               |               |                                            |                              | Items per page 25 |                                              |

Strana2936

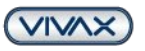

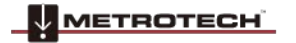

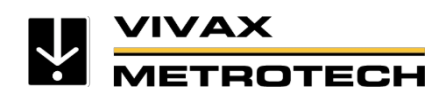

12. Označte súbory, ktoré chcete vybrať ako Walk Back (Späť na prechádzku), a zadajte popis bodu. Potom kliknite na tlačidlo "+ Add to Walk Back".

|      |             | CH C                | <u>&gt;</u> () (=) (=)  | ) Wa                                 | lk-back                      |                   | watthias mueller@vx<br>Vivax-Metrotech [DEV] |
|------|-------------|---------------------|-------------------------|--------------------------------------|------------------------------|-------------------|----------------------------------------------|
|      | TM_Data_Im  | nport_Test @        | Sour<br>ETR             | ce Datum*<br>S89 / UTM zone 32N (N ♥ | Destination Datum*<br>WGS 84 | ▼ 22601           | rs* 🔅                                        |
|      |             |                     |                         |                                      |                              | ± Lo              | vad CSV File + Add to walk-back              |
|      | #           | Source Lat          | itude                   | Source Longitude                     | Destination Lat              | Destination Lng   |                                              |
|      | 1           |                     | 5538429.42              | 646791.47                            | 49,9801206                   | 11,0474722        | Manhole 2a                                   |
|      | 2           |                     | 5538420.22              | 646806.07                            | 49,9800343                   | 11,0476722        | Manhole 3a                                   |
|      |             |                     |                         |                                      |                              | Items per page 25 |                                              |
| 2024 | 4 - VMMAP W | eb - 2.15.2 Privacy | Policy Cookie Policy Le | gacy UI Viva                         | x-Metrotech                  |                   | DEV                                          |

13. Tým sa údaje odošlú do vybraného prijímača vLoc3 RTK-Pro, ktorý potom môžete vybrať prostredníctvom ponuky zariadenia.

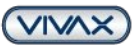

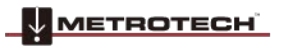

Strana3036

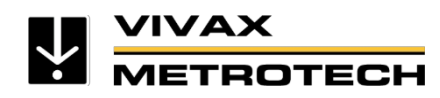

#### 5.4. Ako vykonať funkciu vLoc3 RTK-Pro Walk Back na prijímači

- Teraz, keď sú v mraku VMMap vybrané body Walk Back, použite príslušný prijímač vLoc3 RTK-Pro s priradenými bodmi Walk Back.
- 2. V hlavnej ponuke prejdite na funkciu "Walk Back" (Späť) a stlačením tlačidla "Enter" vstúpte do podponuky.
- Možnosť: Zobrazí sa možnosť "Získať zoznam". Stlačte tlačidlo Enter, aby ste RTK-Pro poskytli zoznam bodov Walk Back, ktoré mu boli predtým priradené v oblaku VMMap.
- Po prijatí bodov prechodu späť z cloudu VMMap sa zobrazia v zozname s príslušným popisom bodu prechodu späť. Prejdite na bod, do ktorého sa chcete vrátiť, a znova stlačte tlačidlo "Enter".
- 5. Po výbere bodu Späť sa zobrazí obrazovka so šípkou.

Keď ste na tejto obrazovke, uvidíte:

- Aktuálna zemepisná dĺžka/šírka, aktuálna výška a horizontálna presnosť v 2DRMS
- V pravom dolnom rohu sa zobrazuje horizontálna vzdialenosť od prijímača vLoc3 RTK-Pro k bodu Walk Back.
- Smer k bodu Walk Back je označený šípkou, akonáhle sa presuniete

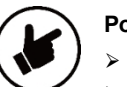

#### Poznámka

- > Orientačná šípka vždy predpokladá, že prijímač držíte v normálnej polohe pred.
- Ak stojíte na mieste, nezobrazí sa žiadna smerová šípka!

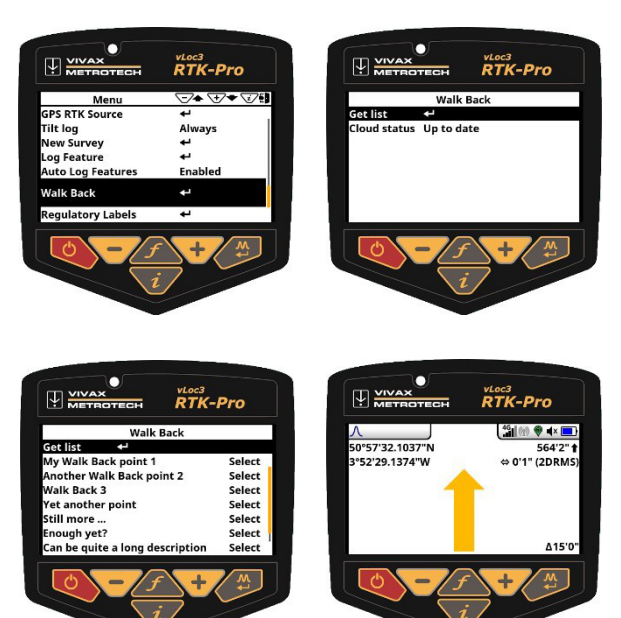

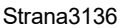

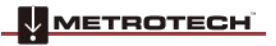

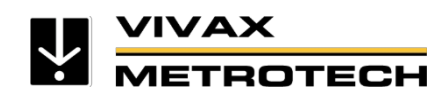

- 6. Postupujte podľa smerovej šípky, aby ste sa dostali na miesto Walk Back. Symbol kríža sa objaví hneď, ako sa dostanete do okruhu približne 3 m. Okrem toho sa zobrazí vodováha (zelený kruh) na umiestnenie prijímača, pričom stred tejto vodováhy predstavuje polohu antény GNSS. Musíte zachovať orientáciu prijímača a pohybovať sa len dopredu a dozadu alebo doľava a doprava. Prijímač by ste nemali otáčať okolo jeho vlastnej osi.
- 7. Keď sa blížite k bodu Späť, červený krížik na obrazovke nastavte do stredu vodováhy. Anténa GNSS je teraz nad bodom návratu.
- 8. Keď potom nakloníte prijímač, aby ste pomocou pätice lokátora vyrovnali anténu GNSS, snažte sa, aby "bublina" vodováhy bola najviac vystredená. Keď máte pätku lokátora na zemi a bod Walk Back, červený kríž a biela "bublina" budú v strede vodováhy, ako je znázornené nižšie.
- 9. Pomocou tlačidla "+" zaregistrujte prechádzku späť ako dokončenú. Tým sa zaznamená, ako presne sa spätná prechádzka vykonala. Bod spätnej prechádzky sa v mraku VMMap označí ako dokončený a po kontrole sa zobrazí.

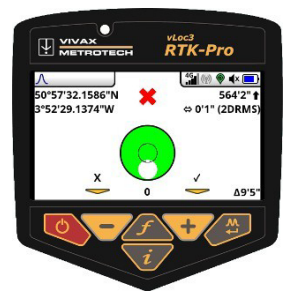

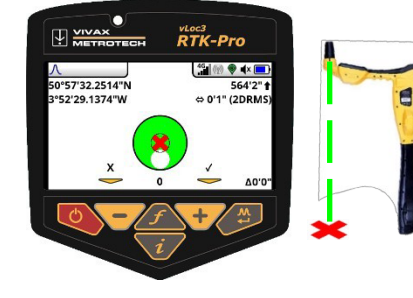

VIVAX

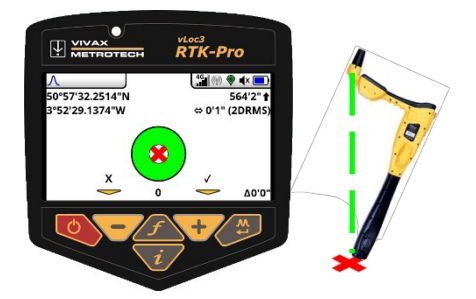

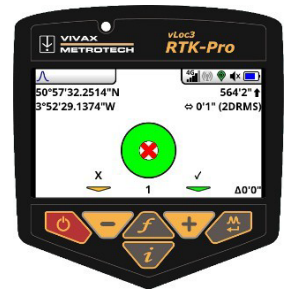

|   |      |               |           | •           |            |            |       |  |
|---|------|---------------|-----------|-------------|------------|------------|-------|--|
| L | .ist | Add from CSV  |           |             |            |            |       |  |
|   | *    | Serial Number | Survey ID | Description | Latitude   | Longitude  | Pitch |  |
|   | 1    | 22601test25   | 0         | WB-16275    | 45.1366491 | 25.7328493 |       |  |
|   | 2    | 22601test10   | 0         | WB-16278    | 45.1365818 | 25.7326857 |       |  |
|   | 3    | 22601test10   | 0         | WB-16281    | 45.1365867 | 25.7326753 |       |  |
|   | 4    | 22601test25   | 0         | WB-16278    | 45.1365818 | 25.7326857 |       |  |
|   | 5    | 22601test25   | 0         | WB-16281    | 45.1365867 | 25.7326753 |       |  |
|   | 6    | 22601test25   | 0         | WB-16278    | 45.1365818 | 25.7326857 |       |  |
|   | 7    | 22601test25   | 0         | WB-16281    | 45.1365867 | 25.7326753 |       |  |
|   | 8    | 22601test25   | 0         | test 2323   | 0.0000000  | 45.0000000 |       |  |
| Ø | Show | w completed   |           |             |            |            |       |  |

Walk book

2024 - VMMAP Web - 2.15.2 Privacy Policy Cookie Policy Legacy UI Vivax-Metrotech

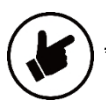

Upozorňujeme, že niektoré grafické zobrazenia a obrázky sú simulované a nepredstavujú konečný produkt.

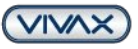

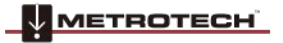

Strana3236

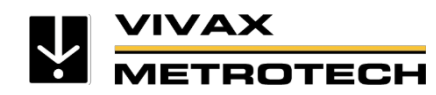

## 6. Možné odchýlky a rušivé vplyvy počas merania

Rovnako ako pri všetkých satelitných pripojeniach je potrebné čo najčistejší výhľad na oblohu. Stromy, budovy alebo vysokonapäťové vedenia môžu ovplyvniť presnosť a narušiť príjem satelitného signálu.

#### Stromy

Jednotlivé stromy majú len malý vplyv na signál, zatiaľ čo husto rastúci les, najmä listnatý, môže rušiť satelitný signál.

#### Mosty

V závislosti od polohy a šírky mosta môže dôjsť k strate satelitného spojenia.

#### Budova

Väčšina satelitov je rozmiestnená okolo rovníka. Napríklad z Nemecka môžete mať horší "satelitný výhľad", ak ste na severnej strane budovy. Budovy môžu mať aj kovové povrchy, ktoré odrážajú satelitný signál. Tieto zrkadlené signály sa nazývajú "*viaccestné signály*". Prijímač GNSS detekuje aj tieto zrkadlené signály, čo môže viesť k odchýlke. To platí aj pre budovy, ktoré majú sklenenú fasádu. Satelitné signály prechádzajú cez sklo, ale kovové rámy signál odrážajú.

#### Ostatné odchýlky

Čím viac je anténa GNSS na prijímači zakrytá, tým horší je príjem. Ak napríklad okolo antény stojí veľa ľudí, viditeľnosť satelitov sa zhoršuje a odchýlka sa zvyšuje.

Ak nie je k dispozícii pripojenie mobilného telefónu, a teda ani prenos údajov, zariadenie vLoc3 RTK-Pro nemôže prijímať korekčné údaje. To znamená, že prijímač pracuje len s GPS a SBAS (DGPS), a preto môže dosiahnuť presnosť max. 60 cm.

Ak niektorá z uvedených odchýlok naruší príjem signálu, presnosť sa zhorší z RTK-Fix (1-2 cm) na RTK- Float (20-40 cm). RTK-Float môže predstavovať aj vyššiu odchýlku, pretože môže byť narušený príjem na anténe GNSS vLoc3 RTK-Pro aj príjem na referenčnej stanici. Presná odchýlka sa nedá určiť, tá sa dá určiť až pri vyhodnocovaní údajov.

Stopercentnú záruku na centimetrovú presnosť určenia polohy nemožno poskytnúť, pretože sa často nedá vyhnúť vyššie uvedeným odchýlkam a rušeniu.

Polohu čiar možno vždy zaznamenať a vyhodnotiť nezávisle od pripojenia RTK a GNSS. V prípade bodov, ktoré sa nachádzajú mimo požadovanej presnosti, je potrebné rozhodnúť, či sa majú vymazať alebo prípadne následne ručne opraviť v programe GIS.

Ak nie je vykonať meranie na základe satelitného pripojenia GNSS, musia sa použiť konvenčné metódy merania ako napríklad tachymetrické merania.

Strana3336

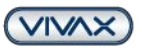

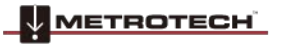

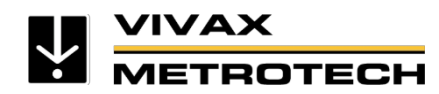

## 7. RTK termíny / Slovník pojmov

2DRMS: štandardná odchýlka. Polomer kruhu chyby, v ktorom sa nachádza s pravdepodobnosťou 95 %.

**APN:** Je to názov brány medzi mobilným zariadením a externou paketovou dátovou sieťou, často verejným internetom. APN príslušného mobilného operátora možno vyhľadať v službe Google. V prípade spoločnosti Deutsche Telekom je to napríklad internet.telekom

HDOP - Horizontálne zriedenie presnosti, pozri PDOP

NHN: štandardná nulová nadmorská výška - je to názov štandardnej referenčnej hladiny, ktorá je ekvivalentom hladiny mora a používa sa Nemecku na meranie výšky.

**NTRIP:** sieťový prenos RTCM prostredníctvom internetového protokolu -Prenos korekčných údajov vo formáte RTCM cez internet, zvyčajne prostredníctvom mobilnej komunikácie

**NTRIP Caster:** NTRIP caster prijíma údaje z jedného alebo viacerých zdrojov dátových tokov (základňové stanice nazývané NTRIP servery) a sprístupňuje ich jednému alebo viacerým koncovým používateľom (často nazývaným rovery), NTRIP klientom.

Klient NTRIP: Program na výmenu údajov a ďalšie spracovanie korekčných údajov

**PDOP:** Pozičné zriedenie presnosti: Táto bezrozmerná hodnota udáva presnosť polohy v satelitnej navigácii. Závisí priamo od polohy satelitov v priestore a od ich vzájomnej polohy.

**RTK** - Kinematika v reálnom čase. Geodetická metóda merania alebo vytyčovania bodov pomocou satelitných navigačných systémov, ako sú GPS, GLONASS, BeiDou alebo Galileo.

**Zdrojmi RTK** sú dostupné referenčné stanice alebo virtuálne referenčné stanice príslušného poskytovateľa korekčných údajov. Zdroje RTK možno vybrať v menu prijímača po registrácii u poskytovateľa

**RTCM** - Rádiotechnická komisia pre námorné služby: Norma na vysielanie korekcií pre aplikácie GNSS. Obsahuje dátové prvky, časové intervaly medzi prenosmi, veľkosti dátových segmentov, jednotky a rozlíšenie prenášaných parametrov, ktorých formát je definovaný v rôznych typoch údajov.

UTM súradnicový systém) - Universal Transverse Mercator: UTM je globálny súradnicový systém

Strana3436

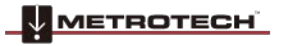

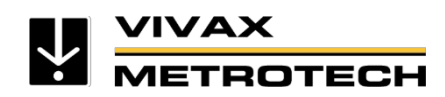

#### VDOP - vertikálne zriedenie presnosti, pozri PDOP

|                            | EPS (služba určovania polohy v reálnom<br>čase) | HEPS (High Precision Real-Time Positioning Service) |
|----------------------------|-------------------------------------------------|-----------------------------------------------------|
| Postup                     | V reálnom čase                                  | V reálnom čase                                      |
| Presnosť (poloha / výška²) | 0,3-0,8 m / 0,5 - 1,5 m                         | 1-2 cm / 2-3 cm                                     |
| Formát údajov              | RTCM 2.3, opravy kódu VRS                       | RTCM 3.2 (VRS), RTCM 3.2 (MAC), RTCM 3.2 (FKP)      |
| Systém                     | GPS, GLONASS                                    | GPS, GLONASS                                        |
| Prenosové médium           | Internet, (NTRIP)                               | GSM, internet (NTRIP)                               |
| Hodinová rýchlosť          | 1 sekunda                                       | 1 sekunda                                           |

Strana3536

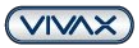

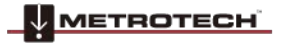

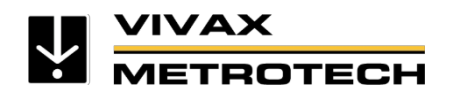

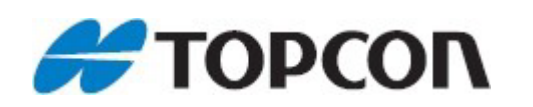

Globálne korekčné služby GNSS

## **Topnet Live**

Široká škála globálnych korekčných služieb GNSS s rôznymi predplatenými balíkmi, ktoré sú navrhnuté tak, aby spĺňali jedinečné potreby našich zákazníkov a poskytovali presné a spoľahlivé údaje o polohe.

#### GET YOUR REALPOINT RTK NETWORK FREE TRIAL NOW

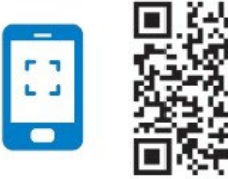

Scan this QR code and enjoy all the precision of Topnet Live Correction Services

Or visit www.topconpositioning.com/topnet-live-trial

Vivax-Metrotech Metrotech Vertriebs GmbH Am steinernen Kreuz 10a 96110 Schesslitz, Nemecko Telefón: +49 9542 77227-42 E-mailsalesEU@vxmt.com

Upozomenie: Špecifikácie a dostupnosť produktov a príslušenstva sa môžu zmeniť bez predchádzajúceho upozornenia. Všetky ochranné známky tretích strán patria ich príslušným vlastníkom. Ďalšie informácie o produktoch nájdete na našej webovej stránke www.vivax-metrotech.com.

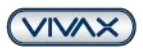

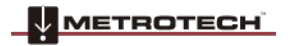

Strana3636